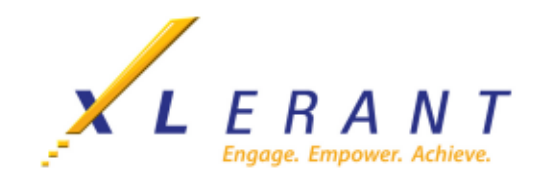

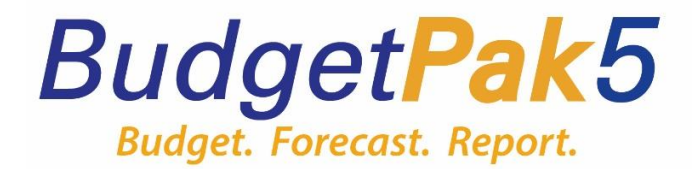

# BUDGETPAK: GETTING STARTED GUIDE FOR USERS

\*Starting Budgets from Scratch

template - budgetpak5 end user getting started guide - daemen 25-26

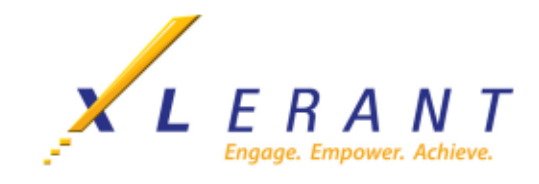

## Contents

| Overview                                                       | 3           |
|----------------------------------------------------------------|-------------|
| Definitions and Set Up                                         | 3           |
| Logging in to BudgetPak                                        | 3           |
| Reviewing Current and Historical Budget and Actual Information | 4           |
| Creating Your FY2026 Budget (Start from pre-defined defaults)  | 5           |
| Reviewing and Updating the Stacks and Sections                 | 8           |
| Notes and Files                                                | 17          |
| ActionPaks – Budgeting for Specific Projects                   | 19          |
| Reviewing Headcount & Salaries                                 | 233         |
| Viewing FY2026 Budget Reports                                  | 30          |
| Completing and Signing-off on your Budget                      | 37          |
| Approving Budgets                                              |             |
| On-Demand Templates                                            | 40 <u>0</u> |

# Feb 2025 for BYE 5/31/26

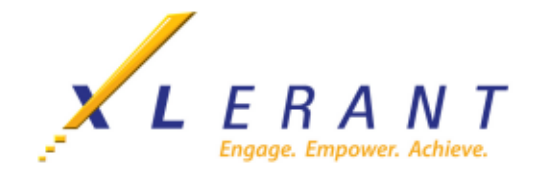

## **Overview**

This Getting Started Guide contains instructions for how to complete your FY2026 Budget. The example used in this manual is for ABC Organization 2026 Draft 1 Budget.

BudgetPak supports several levels of users. In your budget there may be information you cannot view and operations you cannot perform because the scope and role assigned to you do not allow it. The permissions you are granted depend upon your BudgetPak "role," which the Administrator has assigned to you based on your budget responsibilities within your department. Each user's role is associated with his or her user login profile.

Your BudgetPak Administrator is Lisa Arida\_. If you have any questions you can reach her at <u>Business@daemen.edu</u>: Noting: **BUDGETPAK in the subject line**.

## **Definitions and Set Up**

In BudgetPak your department(s) ("unit") and their general ledger accounts ("accounts") have already been set up for you; however, you will be accessing each account and starting with a Zero Based Budget.

BudgetPak distinguishes between "**base units**" and "**rollup units**." Base units are the departments where budgets are reviewed and entered. "Rollup units" are special units designed to consolidate or subtotal a group of base units. These units do not have a distinct budget, but hold the subtotal of all base units below. Most BudgetPak users will be dealing with base units.

Fiscal year 2026 (FY2026) runs from June 1, 2025 through May 31, 2026. Prior Fiscal year 23/24 Actuals and 24/25 Definitive Budget as well as 24/25 Actuals through January 31, 2025 have been loaded into BudgetPak for historical reference during budgeting and reporting. The instructions below describe how to view and print reports, so that you can use these numbers as a guide to creating this year's budget.

## Logging in to BudgetPak

Recommended Browser: Chrome

To open BudgetPak: https://daemen.mybudgetpak.com

- 1. Locate the BudgetPak shortcut on your desktop. The BudgetPak login box displays.
- 2. In the first box, enter the username that was assigned to you.
- 3. In the second box, enter the password that was assigned to you. You will then be prompted to create a new password.
- 4. Click the **Log In** button

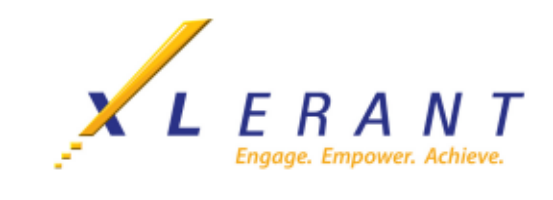

5.

| X          | LERANT<br>Engage. Empower, Achieve. |           |
|------------|-------------------------------------|-----------|
|            | Log in                              |           |
| User login |                                     |           |
| larida     |                                     |           |
| Password   |                                     |           |
| •••••      |                                     |           |
| Log in     |                                     |           |
|            | Forgot your passwore                | <u>d?</u> |

## **Reviewing Current and Historical Budget and Actual Information**

If you would like to create your FY2026 Budget without reviewing the current or historical Budget and Actual Report, please skip this section and move to the next section, Creating Your FY2026 Budget.

#### A. Step 1

Go to Reports screen by clicking on 'Select a Report' from the drop-down menu of Reports on top of page. Then select the **Unit** and **Version** you would like to review in the drop-down menu before budgeting.

#### B. Step 2

Run and review current and historical reports.

6.

- 1. Click **View** under My Budget Summary box to review the P&L report for a specific version you selected.
- 2. Select the comparison report you would like to view under My budget versus... box to run the comparison report.

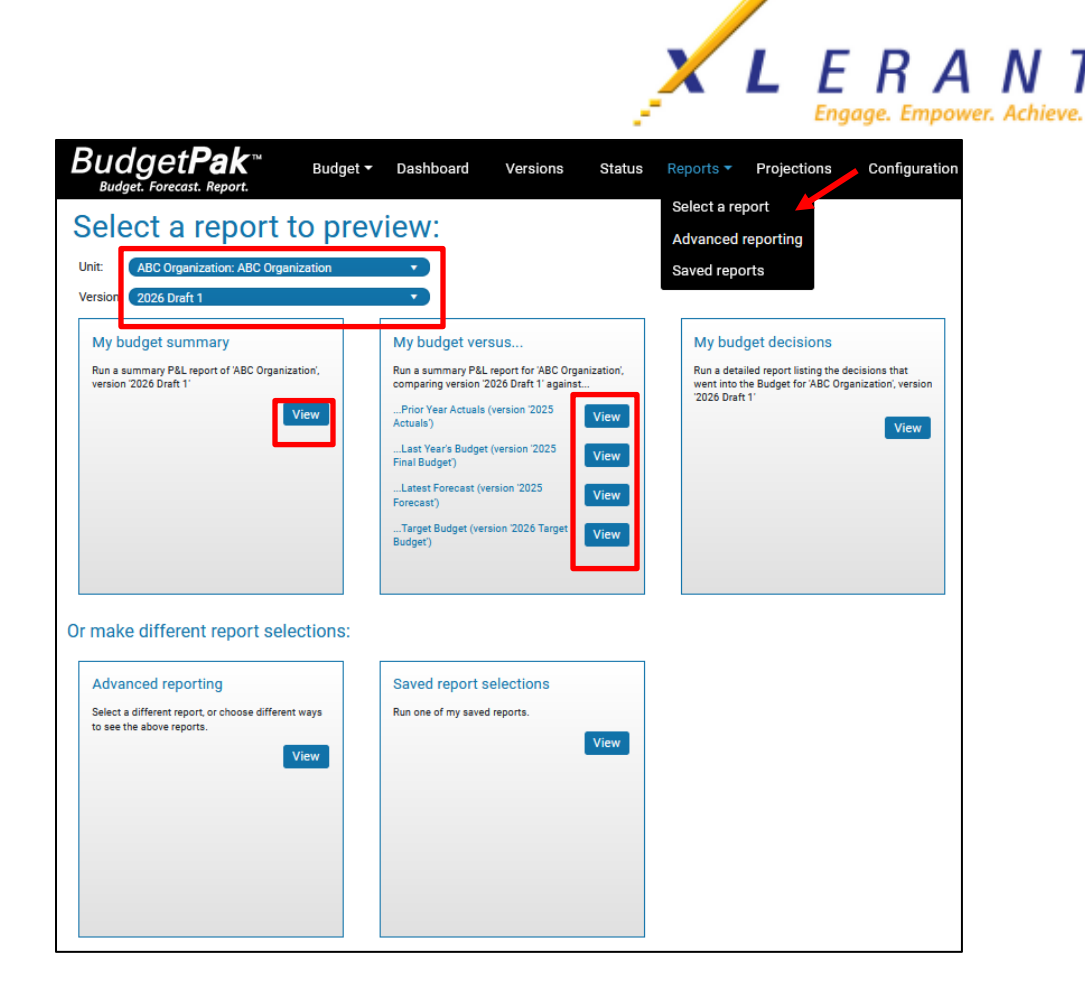

Note: More detail instruction for Reporting can be found in Viewing FY2026 Budget Reports section.

## Creating Your FY2026 Budget (Zero Based Budget)

There are multiple methods in BudgetPak to start your own budget.

Start your own budget: **Method 1**. From the Main Menu select 'Start a new budget" from the **Budget** drop down menu to create a new budget.

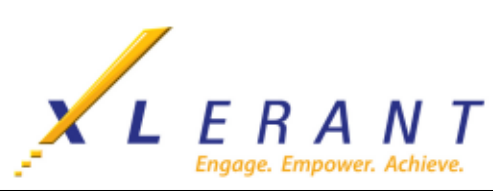

| BudgetPak <sup>™</sup><br>Budget. Forecast. Report.                                                                                                    | Budget 🕶 Dashboa                                             | ard Versions                                              | Status Reports      | <ul> <li>Projections</li> </ul>                     | Configuration                                                         | About                                                                                                    |
|----------------------------------------------------------------------------------------------------|--------------------------------------------------------------|-----------------------------------------------------------|---------------------|-----------------------------------------------------|-----------------------------------------------------------------------|----------------------------------------------------------------------------------------------------|
| Please make a selection from the panels at right to get started!                                                                                                    | Start a new budget<br>Open a different bud<br>To get started | Iget Duid you                                             | I like to do        | Jennifer?                                           |                                                                       |                                                                                                    |
| ABC Organization                                                                                                    |                                                              | + Start new                                               |                     |                                                     |                                                                       | S Open different                                                                                                    |
| Budget Submission Round 1: Due Sept<br>15th<br>Budget Submission Round 2: Due Oct 15tl<br>Refer to the "ABC Strategic Plan"<br>document in your Files area for details on<br>budgeting to strategy.<br>Contact your Finance team with any<br>questions. | h                                                            | rt a new version of a<br>budget/forecast                  |                     |                                                     | Open up<br>for revie     -OR- Sel<br>to budge     -OR- Jus<br>budget/ | o an existing budget/forecast<br>w or editing.<br>ect a different unit or version<br>et/forecast.<br>at take an overall look at the<br>forecast you're working on. |
|                                                                                                    |                                                              | a Review status                                           |                     | Run reports                                         |                                                                       | X Configuration                                                                                                    |
|                                                                                                    | Take an ove<br>units                                         | erall look at the status of ti<br>you're responsible for. | he Preview o send a | print various reports, or<br>copy of them to Excel. | Config<br>enterpris                                                   | ure your company, or the<br>se, for budget/forecasting.                                                                                                    |

1. Select version type: Budget or Forecast: SELECT BUDGET

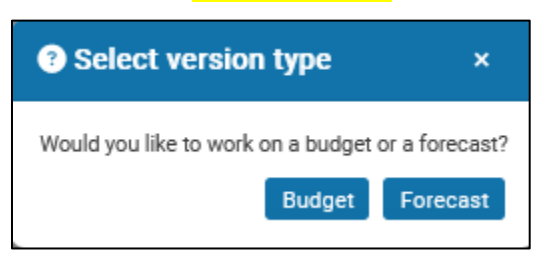

2. In the **Step 1** panel of the box that displays, select the department or unit you want to budget (use the drop-down menu or click the 'Select unit' button to view the list of options), and click **Next**.

| tart a new bud                                                                                                    | get                                                                                                    |
|----------------------------------------------------------------------------------------------------|----------------------------------------------------------------------------------------------------|
| hich unit would you like to budget?                                                                                                  |                                                                                                    |
| 10-200-01: Marketing                                                                                                    | Select unit                                                                                                    |
| <ul> <li>Next</li> <li>In most cases you will have</li> </ul>                                                                        | ave only one unit you are responsible for.                                                                                                    |
|                                                                                                    |                                                                                                    |
| Step 2                                                                                                    |                                                                                                    |
| /hich version would you like to start?                                                                                               | 2026 Draft 1 (Budget)                                                                                                    |
| <ul> <li>You can create multip</li> </ul>                                                                                            | ble versions of your budget before officially submitting nd approval.                                                                                     |
| a budget for review ar                                                                                                    |                                                                                                    |
| a budget for review ar                                                                                                    |                                                                                                    |
| a budget for review an<br>tep 3<br>rase choose how you would like to sta                                                             | rt your budget:                                                                                                    |
| a budget for review an<br>tep 3<br>case choose how you would like to state<br>Start from pre-defined defaults                        | rt your budget:<br>Starting from defaults will start your budget                                                                                          |
| a budget for review an<br>Step 3<br>ease choose how you would like to stan<br>Start from pre-defined defaults<br>Start from scratch  | rt your budget:<br>Starting from defaults will start your budget<br>with some guidelines set by your BudgetPak<br>administrator. Some of these guidelines |
| a budget for review an<br>Step 3<br>lease choose how you would like to star<br>Start from pre-defined defaults<br>Start from scratch | <b>rt your budget:</b><br>Starting from defaults will start your budget<br>with some guidelines set by your BudgetPak                                     |

- 3. In the **Step 2** panel, click **Next** to accept the suggested name "2026 Working Budget
  - a. If you have multiple versions of your budget, you can choose the one to start.
- 4. In Step 3, accept Start from scratch, and click Start.

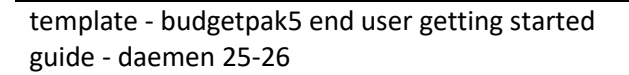

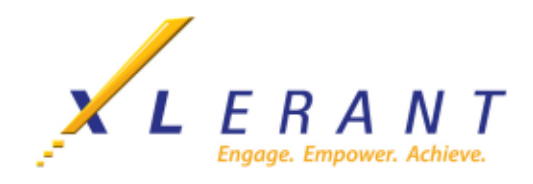

This brings you to the Navigation Window for the unit.

| Bua               |                                              | Budget • Dashboar             | d Versions Status F                | Reports - Projections C                                      | Configuration About                 |                                |                                         |                            | Welcome Jennifer! [+ Log Out              |
|-------------------|----------------------------------------------|-------------------------------|------------------------------------|--------------------------------------------------------------|-------------------------------------|--------------------------------|-----------------------------------------|----------------------------|-------------------------------------------|
| Navigation        | ActionPaks                                   | What if? Drivers              | Across the board (all accounts)    | Monthly spreading (all accounts)                             | Notes Files (1/0)                   |                                |                                         |                            |                                           |
| Currently         | viewing:                                     | Headcount,                    | FTE: Version co                    | mparison: Tr                                                 | his unit:                           |                                |                                         |                            |                                           |
| Company:          |                                              | ABC Organization As of 1/1/20 | 6: 21.75                           | ounts Total:                                                 | Your difference:                    |                                |                                         |                            |                                           |
| Unit:<br>Version: | 10-200-01: Marketing<br>2026 Draft 1 (Budget | Addition:                     | 0.00                               | 2025 Actuals: \$26,801,717<br>25 Final Burdget: \$24,461,939 | (\$662,037) -2 %<br>\$1,677,741 7 % |                                |                                         |                            |                                           |
| Your budget       | 's status is:                                | Started As of 12/31/2         | 026: 21.75 2026                    | 5 Target Budget: \$27,141,758<br>2026 Draft 1: \$26,139,680  | (\$1,002,079) -4 %                  |                                | Stack                                   |                            |                                           |
| Your              | budget: 🧕                                    | You are here 🕢 Reviewed 📃     | Actions 🔹 🍠 Go to section          | 2                                                            |                                     |                                |                                         |                            |                                           |
|                   | Revenue                                      | Cost of Services              | Headcount & Salaries               | Benefits                                                     | Travel & Meeting Related            | Marketing Expenses             | ActionPaks                              | Occupancy Related          | Asset Requests                            |
| A                 | cross the Board<br>Change                    | Across the Board<br>Change    | Headcount Review                   | Across the Board<br>Change                                   | Across the Board<br>Change          | Across the Board<br>Change     | Across the Board<br>Change              | Across the Board<br>Change | Make Request                              |
| M                 | lembership Fees<br>\$14,353,056              | Third Party Software<br>\$0   | New Hires                          | Medical<br>\$61,643                                          | Training Fees                       | Photography<br>\$0             | Update Website Design<br>\$0            | Rent<br>\$76,125           | Depreciation/ Lease<br>Summary<br>\$1,800 |
|                   | Sales Revenue<br>\$8,263,425                 | Hosting Costs<br>S0           | Salary Increases                   | Dental<br>\$11,615                                           | Meeting Expense<br>S0               | Printing Costs<br>\$0          | Management Success<br>Initiative<br>\$0 | Monthly Spreading          | Monthly Spreading                         |
|                   | Other Revenue<br>\$0                         | Monthly Spreading             | Bonus                              | 401K<br>\$33,601                                             | Air Transportation<br>\$0           | Advertising Expense<br>\$0     | Monthly Spreading                       |                            |                                           |
| Mer               | chandise Revenue<br>\$0                      |                               | Hourly compensation                | Monthly Spreading                                            | Rental Car<br>\$0                   | Other Professional Fees<br>\$0 |                                         |                            |                                           |
|                   | Event Revenue<br>\$631,000                   |                               | Benefits                           |                                                              | Lodging Expense<br>S0               | Monthly Spreading              | Se                                      | ction                      |                                           |
| M                 | onthly Spreading                             |                               | Compensation Review<br>\$1,534,283 |                                                              | Seminar Fees<br>\$0                 |                                |                                         |                            |                                           |
|                   |                                              |                               | Monthly Spreading                  |                                                              | Monthly Spreading                   |                                |                                         |                            |                                           |

NOTE: In BudgetPak each column in the Budget Navigation Page is called a "**stack**;" and each box is called a "**section**." Sections may contain multiple accounts. If at any time you wish to return to this window, click **Navigation** at the top left of the window. Budget status the budgeting process is "Started". Once all sections have been reviewed, BudgetPak status will move to "Complete" and allow the budget holder to sign off on the budget. The following instructions walk you through the process of reviewing and updating the stacks and sections.

## **Reviewing and Updating the Stacks and Sections**

There are three methods that can be used separately or in combination to review and update accounts for the non-headcount related stacks:

- A. Method 1: Across the Board (for all accounts in the stack at once)
- B. Method 2: Review each section and account individually Most used method (see pg. 11)
- C. Method 3: Use Monthly spreading to both enter and spread budgets

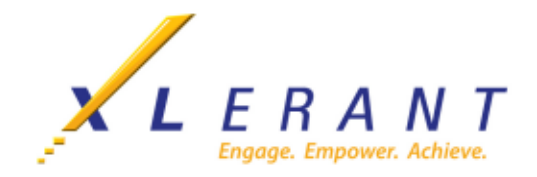

**METHOD 1**: Across the Board Changes – Ability to change all accounts in a stack. To make changes Across the Board, click the **Across the Board** section at the top of the stack; the make across the board changes window displays.

| Make across the board cha                                                                            | ang  | es (Travel & Me                                                         | eting Related) Instead            | of stepping thro | ugh each account in "Tra | avel & Meetin          | g Related' on            | e at a time, you | may make changes to all accoun | ts at 🗲 Back | Tiscard Close | 🖬 Save | → Next |
|----------------------------------------------------------------------------------------------------|------|-------------------------------------------------------------------------|-----------------------------------|------------------|--------------------------|------------------------|--------------------------|------------------|--------------------------------|--------------|---------------|--------|--------|
| Step 1<br>How would you like to make across the board changes?                                       | Acro | counts<br>iss the board changes for "Travel & Meeti                     | ing Related*:                     |                  |                          |                        |                          |                  |                                |              |               |        |        |
| Budget a percent increase/decrease     Budget a total \$ increase/decrease     Budget by \$ per head | • •  | Account number<br>Account class: Expense<br>Account type: Discretionary | E Account                         |                  | 2025 Forecast            | % increase             | \$ increase              | \$ per head      | 2026 Draft 1                   | Account note |               | Â      |        |
| Your budgeted headcount as of 12/31/2026 is 21.75.                                                   |      | 72700<br>72100                                                          | Training Fees     Meeting Expense |                  | \$23,885<br>\$315,440    | -100.00 %<br>-100.00 % | (\$23,885)<br>(\$315,44  | \$0<br>\$0       | \$0<br>\$0                     |              | C Edit note   |        |        |
| How would you like to handle percent changes?                                                        |      | 72200<br>72300                                                          | Air Transportation<br>Rental car  |                  | \$117,148<br>\$44,671    | -100.00 %<br>-100.00 % | (\$117,14<br>(\$44,671)  | \$0<br>\$0       | \$0<br>\$0                     |              | C Edit note   |        |        |
| pre-defined percent<br>Change every discretionary account by the                                     |      | 72500<br>72600                                                          | Lodging Expense<br>Seminar Fees   |                  | \$88,523<br>\$24,497     | -100.00 %<br>-100.00 % | (\$88,523)<br>(\$24,497) | \$0<br>\$0       | \$0<br>\$0                     |              | C Edit note   |        |        |
| Change every discretionary account by the<br>same percent EXCEPT SOME                                |      |                                                                         | Net total:                        |                  | (\$614,164)              | -100.00 %              | \$614,164                | \$0              | \$0                            |              |               |        |        |
| Change every discretionary account<br>individually                                                   |      |                                                                         |                                   |                  |                          |                        |                          |                  |                                |              |               |        |        |

- 1. In **Step 1** of the **Make across-the-board changes** window, select the option you would like to use.
  - a. **Budget a percent increase/decrease** will apply the specified percentage to each line item shown in the line items box on the right side of the window.
  - b. **Budget a total \$ increase/decrease** will allocate the specified dollar amount to each line item so the total increase/decrease in the stack is the specified dollar amount.
  - c. **Budget by \$ per head** will allocate the specified dollar amount per head to each line item so the total dollar amount per head in the stack is the specified dollar amount per head.
- 2. In the **Step 2** box, select the option you would like to use to apply the across the board change. If you selected **Budget a percent increase/decrease** in **Step 1**:
  - a. **Change every discretionary line item by a pre-defined percent** will utilize the pre-defined defaults that have been established by the BudgetPak administrator.

| Make across the board ch                                                                                                    | ange   | es (Travel & I                                     | Meeting Related)       | Instead of s<br>in "Travel &<br>time, you m<br>accounts at | tepping through each acco<br>Meeting Related' one at a<br>ay make changes to all<br>once. | xunt 🔺        | You have uns | aved changes | ← Back 📋 Discard | Close 🛛 🖬 Save | → Next<br>  M Skip |
|----------------------------------------------------------------------------------------------------|--------|----------------------------------------------------|------------------------|------------------------------------------------------------|-------------------------------------------------------------------------------------------|---------------|--------------|--------------|------------------|----------------|--------------------|
| How would you like to make across the board changes?                                                                        | Across | the board changes for "Trave                       | el & Meeting Related": |                                                            |                                                                                           |               |              |              |                  |                |                    |
| <ul> <li>Budget a percent increase/decrease</li> <li>Budget a total \$ increase/decrease</li> </ul>                         |        | Account number                                     | Account                |                                                            | 2025 Forecast                                                                             | %<br>increase | \$ increase  | \$ per head  | 2026 Draft 1     | Account note   |                    |
| Budget by \$ per head Your budgeted headcount as of 12/31/2026 is 21.75.                                                    | ↓ Ac   | count class: Expense<br>Account type: Discretional | Y                      |                                                            |                                                                                           |               |              |              |                  |                |                    |
| 01-20                                                                                                    |        | 72700                                              | Training Fees          |                                                            | \$23,885                                                                                  | 1.00 %        | \$239        | \$1,109      | \$24,124         |                |                    |
| Step 2                                                                                                    |        | 72100                                              | Meeting Expense        |                                                            | \$315,440                                                                                 | -10.00 %      | (\$31,544)   | \$13,053     | \$283,896        |                |                    |
| How would you like to handle percent changes?                                                                               |        | 72200                                              | Air Transportation     |                                                            | \$117,148                                                                                 | -10.00 %      | (\$11,715)   | \$4,848      | \$105,434        |                |                    |
| <ul> <li>Change every discretionary account by a</li> </ul>                                                                 |        | 72300                                              | Rental car             |                                                            | \$44,671                                                                                  | 1.00 %        | \$447        | \$2,074      | \$45,118         |                |                    |
| pre-defined percent                                                                                                    |        | 72500                                              | Lodging Expense        |                                                            | \$88,523                                                                                  | 1.00 %        | \$885        | \$4,111      | \$89,408         |                |                    |
| same percent                                                                                                    |        | 72600                                              | Seminar Fees           |                                                            | \$24,497                                                                                  | 1.00 %        | \$245        | \$1,138      | \$24,742         |                |                    |
| Change every discretionary account by the<br>same percent EXCEPT SOME<br>Change every discretionary account<br>individually |        |                                                    | Net total:             |                                                            | (\$614,164)                                                                               | -6.75 %       | \$41,443     | (\$26,332)   | (\$572,721)      |                |                    |

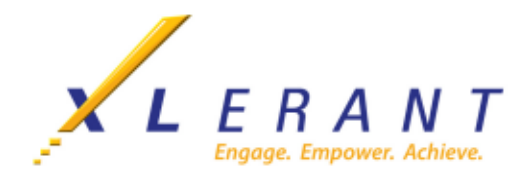

b. Change every discretionary line item by the same percent will allow you to enter a percentage to increase or decrease all line items.

| Make across the board ch                                                                                                    | ang          | jes (Travel & N                                                         | leeting               | Related) Instead        | of stepping thro<br>ke changes to a | ugh each account in "Tr<br>I accounts at once. | avel & Meetin    | g Related" on    | e at a time, you    | You have unsaved of   | hanges! 🗲 Back | 👕 Discard 🔲 Close | Save | ) → Ner<br>M Ski |
|----------------------------------------------------------------------------------------------------|--------------|-------------------------------------------------------------------------|-----------------------|-------------------------|-------------------------------------|------------------------------------------------|------------------|------------------|---------------------|-----------------------|----------------|-------------------|------|------------------|
| Step 1 How would you like to make across the board changes?                                                                         | Acro<br>Acro | ccounts<br>oss the board changes for "Travel & M                        | eeting Related*:      |                         |                                     |                                                |                  |                  |                     |                       |                |                   |      |                  |
| Budget a percent increase/decrease     Budget a total \$ increase/decrease     Budget by \$ per head     Vara bedget by \$ per head | Ţ            | Account number<br>Account class: Expense<br>Account type: Discretionary |                       | Account                 |                                     | 2025 Forecast                                  | % increase       | \$ increase      | \$ per head         | 2026 Draft 1          | Account note   |                   |      |                  |
| Tour budgeted neadcount as of 12/31/2020 is 21.75.                                                                                  |              | 72700<br>72100                                                          | Train     Meet        | ing Fees<br>ing Expense |                                     | \$23,885<br>\$315,440                          | 2.00 %<br>2.00 % | \$478<br>\$6,309 | \$1,120<br>\$14,793 | \$24,363<br>\$321,749 |                | C Edit note       |      |                  |
| How would you like to handle percent changes?                                                                                       |              | 72200 72300                                                             | Air Trans<br>Rental c | portation<br>ar         |                                     | \$117,148<br>\$44,671                          | 2.00 %           | \$2,343<br>\$893 | \$5,494<br>\$2,095  | \$119,491<br>\$45,565 |                | C Edit note       |      |                  |
| Change every discretionary account by a pro-defined percent Change every discretionary account by the                               |              | 72500<br>72600                                                          | Lodging<br>Semi       | Expense<br>nar Fees     |                                     | \$88,523<br>\$24,497                           | 2.00 %<br>2.00 % | \$1,770<br>\$490 | \$4,151<br>\$1,149  | \$90,293<br>\$24,987  |                | C Edit note       |      |                  |
| Same percent 2.00 %  Change every discretionary account by the same percent EXCEPT SOME                                             |              |                                                                         | Net total             | :                       |                                     | (\$614,164)                                    | 2.00 %           | (\$12,283)       | (\$28,802)          | (\$626,448)           |                |                   |      |                  |
| Change every discretionary account<br>individually                                                                                  |              |                                                                         |                       |                         |                                     |                                                |                  |                  |                     |                       |                |                   |      |                  |

c. Change every discretionary line item (EXCEPT SOME) by the same percentage will allow you to check/uncheck line items in the Apply standard increase column and enter a percentage to increase or decrease the selected line items. The percentage entered will only be applied to the checked line items. Unchecked line items can be adjusted individually.

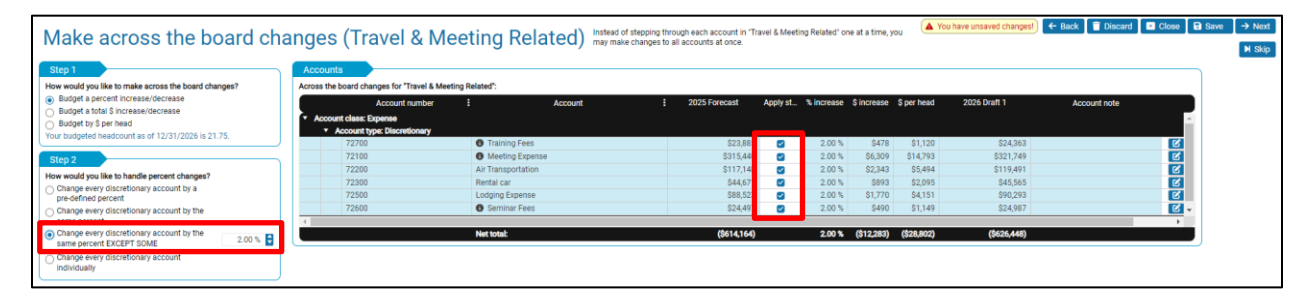

d. **Change line items individually** will allow you to manually enter a percent increase/decrease in the % increase column for each line item. To enter a percent increase/decrease, click the % increase box for the line item and type in the desired percentage.

| Make across the board ch                                                                            | nang | es (Travel &                                    | & Meetir                   | ng Related | Instead of s<br>in "Travel &<br>time, you m<br>accounts at | tepping through each acco<br>Meeting Related" one at a<br>ay make changes to all<br>once. | ount 🔺        | /ou have uns     | aved changes!      | ← Back 】 🗑 Discar    | d 🛛 🗷 Close 🗌 🖬 Save | → Nei<br>M Ski |
|----------------------------------------------------------------------------------------------------|------|-------------------------------------------------|----------------------------|------------|------------------------------------------------------------|-------------------------------------------------------------------------------------------|---------------|------------------|--------------------|----------------------|----------------------|----------------|
| How would you like to make across the board changes?                                                | Acro | ss the board changes for *                      | Travel & Meeting R         | elated":   |                                                            |                                                                                           |               |                  |                    |                      |                      |                |
| <ul> <li>Budget a percent increase/decrease</li> <li>Budget a total \$ increase/decrease</li> </ul> |      | Account number                                  | :                          | Account    | :                                                          | 2025 Forecast                                                                             | %<br>increase | \$ increase      | \$ per head        | 2026 Draft 1         | Account note         |                |
| Budget by \$ per head<br>Your budgeted headcount as of 12/31/2026 is 21.75.                         | ÷ /  | Account class: Expense<br>Account type: Discret | tionary                    |            |                                                            |                                                                                           |               |                  |                    |                      |                      |                |
| Step 2                                                                                              |      | 72700                                           | Training F                 | ees        |                                                            | \$23,885                                                                                  | 2.00 %        | \$478            | \$1,120            | \$24,363             |                      |                |
| How would you like to handle percent changes?                                                       |      | 72200                                           | Air Transport              | tation     |                                                            | \$117,148                                                                                 | 2.00 %        | \$2,343          | \$5,494            | \$119,491            |                      |                |
| Change every discretionary account by a<br>pre-defined percent                                      |      | 72300 72500                                     | Rental car<br>Lodging Expe | ense       |                                                            | \$44,671<br>\$88,523                                                                      | 2.00 %        | \$893<br>\$1,770 | \$2,095<br>\$4,151 | \$45,565<br>\$90,293 |                      |                |
| Change every discretionary account by the<br>same percent                                           |      | 72600                                           | Seminar F                  | Fees       |                                                            | \$24,497                                                                                  | 2.00 %        | \$490            | \$1,149            | \$24,987             |                      |                |
| Change every discretionary account by the                                                           |      |                                                 | Net total:                 |            |                                                            | (\$614,164)                                                                               | 2.00 %        | (\$12,283)       | (\$28,802)         | (\$626,448)          |                      |                |
| <ul> <li>Change every discretionary account<br/>individually</li> </ul>                             |      |                                                 |                            |            |                                                            |                                                                                           |               |                  |                    |                      |                      | _              |

White cells are editable. To enter a decrease, enter the percentage or dollar amount with a minus sign (i.e. -5.00% or -\$500). If at any point you need to clear the changes made in **Across the Board**, click the **Discard** button.

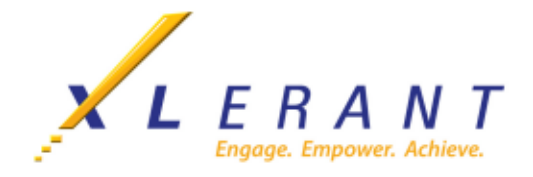

Click **Save**. The Version Comparison box will show both the total budget and variances for the stack you are viewing as well as the total budget for the unit.

| Currently   | /iewing:             |                  | Headcount/FTE:    |       | Version comparison: | Th         | is stack:       |       | This unit:   |               |        |
|-------------|----------------------|------------------|-------------------|-------|---------------------|------------|-----------------|-------|--------------|---------------|--------|
|             | ABO Organizatio      |                  |                   |       | Expense accounts    | Travel & N | Aeeting Related |       | Marketing    |               |        |
| Company:    |                      | ABC Organization | As of 1/1/2026:   | 21.75 |                     | Total:     | Your differ     | ence: | Total:       | Your differ   | rence: |
| Unit:       | 10-200-01: Marketing | <b></b>          | Additions:        | 0.00  | 2025 Actuals:       | \$508,600  | \$117,848       | 23 %  | \$10,282,902 | (\$7,818,743) | -76 %  |
| Version:    | 2026 Draft 1 (Budget | ) 🔻              | Reductions:       | -0.00 | 2025 Final Budget:  | \$411,789  | \$214,659       | 52 %  | \$10,649,839 | (\$8,185,680) | -77 %  |
| Your budget | 's status is:        |                  | As of 12/31/2026: | 21.75 | 2026 Target Budget: | \$572,721  | \$53,726        | 9 %   | \$9,534,481  | (\$7,070,323) | -74 %  |
|             |                      | - otarica        |                   |       | 2026 Draft 1:       | \$626,448  |                 |       | \$2,464,158  |               |        |

Click **Close** to return to the Navigation window and select the next stack you wish to review/edit.

### METHOD 2: Review each section and account individually

1. To view and make changes to each account individually, click any section you want to budget. The Account window displays. Some sections may contain multiple accounts.

| Training Fee                                                   | 25                                                                                                    |   | ← Back 🗑 Discard 🔯 Close 🔒 Save → Next                                                                                                    |
|----------------------------------------------------------------|----------------------------------------------------------------------------------------------------|---|----------------------------------------------------------------------------------------------------|
| Account 1 of 1                                                 |                                                                                                    |   |                                                                                                    |
| Budget info<br>72700: Training F<br>Please select one of the b | Cecs 🚯                                                                                                    | ] | Account notes (optional)<br>inpur wold like towins note about this account, please click on the Edit button. Your note can be up to<br>8,000 characters and will be printed on some reports. |
| By annual amount<br>By percent increase                        | By annual amount 50 B                                                                                                    |   | 2 Eitt a import note from prior budget.                                                                                                    |
| By per head<br>By line item detail<br>By driver x rate         | By percent increase         822,895           2025 Forecast annual amount:         822,895           Enter your prevent increase/decrease;         100,000 %           (622,895)         (622,895)                                                                                      |   | Category code Category description No category description E Select categories and the Select categories                                                                                     |
|                                                                | 2002 for it annual amount : 50                                                                                                    |   |                                                                                                    |
|                                                                | Your budgeted headcount as of 12/31/2026:         21.75           Enter your annual amount per head here:         20.00           2020 fors11 annual amount:         50           Last year's annual amount was \$23,865. With the current headcount, this would be \$1,098.         50 |   |                                                                                                    |

- 2. In **Step 1** of the Annual total for [account name] window, there is a zero balance displayed. You can either accept this amount or use one of the other methods to change the annual amount:
  - a. By annual amount enter an annual amount.
  - b. **By percent increase** The basis for the percent increase is listed here, e.g. 2025 Forecast. The default for percent/increase is -100% since this is a zero-based budget. Adjust the percent increase/decrease and the annual amount is automatically calculated.
  - c. **By per head** Your currently budgeted headcount is listed here, as of the final date in your budget fiscal year. Enter your annual amount per head and the annual amount is automatically calculated.
  - d. **By line item detail** You can build up your annual budget by entering line item detail. The detail is included on some P&L reports. Add as many rows as you want and/or Import Details to import all line items from a previous version. Enter a description for the detail line, and an annual amount for it.
  - e. **By driver x rate** You can build up your annual budget by multiplying a quantity times a rate. You may select the quantity and/or the rate from a list of pre-defined drivers, or you may enter either of them manually.

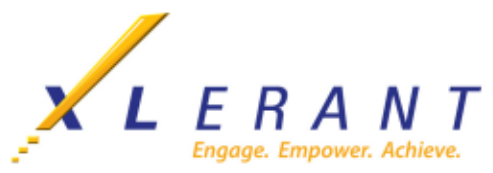

- 3. In **Step 2**, enter any relevant comments about the account and its annual budget amount in the text box provided or click Import Notes from Prior Budget to review and edit notes from previous versions.
  - c. Some notes may be mandatory.
  - d. Some accounts may have an administrator-defined category list, from which you can select multiple categories to tag to that account.
- 4. Repeat 2 and 3 for each line item of the section.
- 5. Click **Save** (located just below the Version Comparison box) to save your changes.
  - c. Review the variance amounts in the Version Comparison box to see how you are doing against targets.

| Version comparison: | This<br>Train | section:<br>ing Fees |       |              |               |           |  |
|---------------------|---------------|----------------------|-------|--------------|---------------|-----------|--|
|                     | Total:        | Your different       | ence: | Total:       | Your diffe    | fference: |  |
| 2025 Actuals:       | \$20,050      | \$4,074              | 20 %  | \$10,282,902 | (\$8,421,067) | -82 %     |  |
| 2025 Final Budget:  | \$15,850      | \$8,274              | 52 %  | \$10,649,839 | (\$8,788,004) | -83 %     |  |
| 2026 Target Budget: | \$24,124      | \$0                  | 0 %   | \$9,534,481  | (\$7,672,646) | -80 %     |  |
| 2026 Draft 1:       | \$24,124      |                      |       | \$1,861,835  |               |           |  |

6. Click **Close** to close the account page and return to the Budget Navigation Page; or click **Next** to save the current value and move to the next section/account in the stack.

Repeat these steps until all of your accounts have been reviewed/updated with an annual budget amount.

METHOD 3: Spreading the Annual Amount over a Number of Months

At this point, the annual budget for each account needs to be spread over 12 months (if you want to change the amounts in each month or spread the annual amount over less than 12 months, see the section "Manually Overriding Monthly Amounts," below).

The Administrator has defaulted the spreading of expenses to mirror the last full year of actual data, FY2024. On the Budget Navigation Page, at the bottom of every stack is a section called "Monthly Spreading".

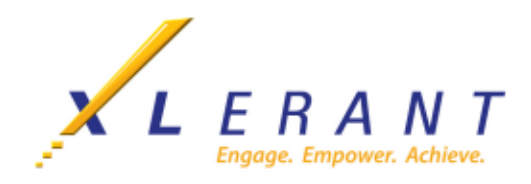

#### Click on Monthly Spreading.

| Revenue                         | Cost of Services            | Headcount & Salaries               | Benefits                   | Travel & Meeting Related   |
|---------------------------------|-----------------------------|------------------------------------|----------------------------|----------------------------|
| Across the Board<br>Change      | Across the Board<br>Change  | Headcount Review                   | Across the Board<br>Change | Across the Board<br>Change |
| Membership Fees<br>\$14,353,056 | Third Party Software<br>\$0 | New Hires                          | Medical<br>\$61,643        | Training Fees<br>\$0       |
| Sales Revenue<br>\$8,263,425    | Hosting Costs<br>\$0        | Salary Increases                   | Dental<br>\$11,615         | Meeting Expense<br>\$0     |
| Other Revenue<br>\$0            | Monthly Spreading           | Bonus                              | 401K<br>\$33,601           | Air Transportation<br>\$0  |
| Merchandise Revenue<br>\$0      |                             | Hourly compensation                | Monthly Spreading          | Rental Car<br>\$0          |
| Event Revenue<br>\$631,000      |                             | Benefits                           |                            | Lodging Expense<br>\$0     |
| Monthly Spreading               |                             | Compensation Review<br>\$1,534,283 |                            | Seminar Fees<br>\$0        |
|                                 |                             | Monthly Spreading                  |                            | Monthly Spreading          |

- 1. In **Step 1** of the **Monthly Spreading** window, select the option you would like to use.
  - a. **Spread each account by a pre-defined method** will utilize the pre-defined defaults that have been established by your BudgetPak administrator.

| uld you like to spread your a<br>ad each account by a pre-defin<br>ad all accounts the same way<br>se different spreading line by<br>nts | annual amounts on a mo<br>red method<br>line | athly            | Overrides<br>You may overri<br>Overridden mon<br>• To erase<br>• To erase | le the automatic<br>hly value<br>an individual overri<br>all overrides, selec | spreading for e<br>de, right click th<br>t "Erase all overri | ditable month:<br>e cell and select<br>ides" from the " | s by typing in a<br>t "Erase this ove<br>Actions" menu o | a value.<br>erride."<br>dropdown. |          |          |          |          |          |          |           |              | = Actions |
|----------------------------------------------------------------------------------------------------|----------------------------------------------|------------------|---------------------------------------------------------------------------|-------------------------------------------------------------------------------|--------------------------------------------------------------|---------------------------------------------------------|----------------------------------------------------------|-----------------------------------|----------|----------|----------|----------|----------|----------|-----------|--------------|-----------|
| Account number                                                                                                    | Account                                      | : Type of automa | ticsp Jan                                                                 | Feb                                                                           | March                                                        | April                                                   | May                                                      | June                              | July     | Aug      | Sept     | Oct      | Nov      | Dec      | Total     | Account note |           |
| unt class: Expense                                                                                                    |                                              |                  |                                                                           |                                                                               |                                                              |                                                         |                                                          |                                   |          |          |          |          |          |          |           |              |           |
| Account type: Discretionar                                                                                                    | Training Fees                                | As last year     | 9                                                                         | 26 \$2.777                                                                    | \$1.851                                                      | \$1.864                                                 | \$694                                                    | \$1.851                           | \$833    | \$2 777  | \$3 703  | \$3.604  | \$1397   | \$1.851  | \$24.124  |              |           |
| 72100                                                                                                    | Meeting Expense                              | As last year     | \$11                                                                      | 20 \$34,559                                                                   | \$23,040                                                     | \$12,635                                                | \$8.640                                                  | \$23,040                          | \$10.368 | \$34,559 | \$46,079 | \$29.594 | \$26,822 | \$23,040 | \$283,896 |              | (K)       |
| 72200                                                                                                    | Air Transportation                           | As last year     | \$4.1                                                                     | 17 \$12.052                                                                   | \$8.035                                                      | \$5.178                                                 | \$3,013                                                  | \$8.035                           | \$3,616  | \$12,052 | \$16,070 | \$14.875 | \$10,454 | \$8.035  | \$105,434 |              | R E       |
| 72300                                                                                                    | Rental car                                   | As last year     | \$1.0                                                                     | 81 \$5.044                                                                    | \$3.363                                                      | \$3.251                                                 | \$1,261                                                  | \$3.363                           | \$1,513  | \$5.044  | \$6.725  | \$6,795  | \$3.716  | \$3.363  | \$45.118  |              | R E       |
| 72500                                                                                                    | Lodging Expense                              | As last year     | \$3.5                                                                     | 52 \$10,056                                                                   | \$6,704                                                      | \$4,051                                                 | \$2,514                                                  | \$6,704                           | \$3.017  | \$10,056 | \$13,408 | \$15,190 | \$7,651  | \$6,704  | \$89,408  |              | e e       |
| 72600                                                                                                    | Seminar Fees                                 | As last year     | S                                                                         | 69 \$2,908                                                                    | \$1,939                                                      | \$1,793                                                 | \$727                                                    | \$1,939                           | \$873    | \$2,908  | \$3,878  | \$3,332  | \$1,536  | \$1,939  | \$24,742  |              | e e       |
|                                                                                                    |                                              |                  |                                                                           |                                                                               |                                                              |                                                         |                                                          |                                   |          |          |          |          |          |          |           |              |           |

b. **Spread all accounts the same way** will open **Step 2** and allow you to choose the default method to spread all line items.

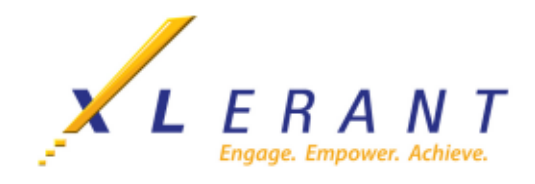

- Based on Actuals monthly amounts
- Spread evenly throughout the year
- Spread based on the number of days in a month
- Spread based on the number of work days in a month (if your database is configured for work days)
- Do not do automated spreading

| Mo    | onthly spread                     | ing (Travel             | & Meetir             | ig Rela                            | ted) 🕅          | e amounts you<br>month. Note: Y<br>lculations or ot | have entered s<br>ou'll only be ab<br>her external fac | o far for "Trave<br>ile to spread ac<br>ctors. | i & Meeting Rela<br>counts under yo | ated" are for the<br>our discretion. 1 | full fiscal year.<br>The month-to-m | Here you can e<br>onth cost distri | stimate (or pre<br>bution of non-d | cisely specify)<br>iscretionary ac | how they are inc<br>counts is detern | curred month-<br>nined by | A You have unsaved changes | I) ← Back 👔 |
|-------|-----------------------------------|-------------------------|----------------------|------------------------------------|-----------------|-----------------------------------------------------|--------------------------------------------------------|------------------------------------------------|-------------------------------------|----------------------------------------|-------------------------------------|------------------------------------|------------------------------------|------------------------------------|--------------------------------------|---------------------------|----------------------------|-------------|
| SHOW  | Show or hide spreading st         | eps:                    |                      |                                    |                 |                                                     |                                                        |                                                |                                     |                                        |                                     |                                    |                                    |                                    |                                      |                           |                            |             |
| Ster  | 1                                 |                         |                      | ep 2                               |                 |                                                     |                                                        | Overrides                                      |                                     |                                        |                                     |                                    |                                    | _                                  |                                      |                           |                            |             |
| How   | vould you like to spread your an  | nual amounts on a month |                      | u mould mou like                   | to encod the    | annual amoun                                        | ts?                                                    | You may ov                                     | erride the auto                     | omatic spread                          | ing for editabl                     | e months by ty                     | roing in a valu                    |                                    |                                      |                           |                            |             |
| basis |                                   |                         | · • • •              | Based on "2024 /                   | Actuals"        |                                                     |                                                        | Overridden r                                   | monthly value                       |                                        |                                     |                                    |                                    |                                    |                                      |                           |                            |             |
|       | read all accounts the same way    | hod                     |                      | opread eveniy un                   | ougnour me fis  | al year                                             |                                                        | • To er                                        | ase an individu                     | al override, righ                      | t click the cell a                  | nd select "Eras                    | e this override."                  |                                    |                                      |                           |                            |             |
|       | oose omerene opressing me by m    |                         | 0                    | Spread based on<br>Spread based on | the number of v | vork davs in a month                                | nonth                                                  | <ul> <li>To er</li> </ul>                      | ase all override                    | s, select "Erase                       | all overrides* f                    | om the "Action                     | s" menu dropdo                     | iwn.                               |                                      |                           |                            |             |
|       |                                   |                         | ŏ                    | Do not automate                    | spreading       |                                                     |                                                        |                                                |                                     |                                        |                                     |                                    |                                    |                                    |                                      |                           |                            |             |
| 400   | ounte                             |                         |                      |                                    |                 |                                                     |                                                        |                                                |                                     |                                        |                                     |                                    |                                    |                                    |                                      |                           |                            |             |
| ACC   |                                   |                         |                      |                                    |                 |                                                     |                                                        |                                                |                                     |                                        |                                     |                                    |                                    |                                    |                                      |                           |                            | -           |
| Montr | ity spreading for "Travel & Meeti | ng Related accounts.    |                      |                                    |                 |                                                     |                                                        |                                                |                                     |                                        |                                     |                                    |                                    |                                    |                                      |                           |                            | = Actions + |
|       | Account number                    | Account :               | Type of automatic sp | Jan                                | Feb             | March                                               | April                                                  | May                                            | June                                | July                                   | Aug                                 | Sept                               | Oct                                | Nov                                | Dec                                  | Total                     | Account note               |             |
| - AC  | count class: Expense              |                         |                      |                                    |                 |                                                     |                                                        |                                                |                                     |                                        |                                     |                                    |                                    |                                    |                                      |                           |                            |             |
|       | Account type: Discretionary       |                         |                      | _                                  |                 |                                                     |                                                        |                                                |                                     |                                        |                                     |                                    |                                    | _                                  |                                      |                           |                            |             |
|       | 72700                             | Training Fees           | As last year         | \$926                              | \$2,777         | \$1,851                                             | \$1,864                                                | \$694                                          | \$1,851                             | \$833                                  | \$2,777                             | \$3,703                            | \$3,604                            | \$1,392                            | \$1,851                              | \$24,124                  |                            | C Edit      |
|       | 72100                             | Meeting Expense         | As last year         | \$11,520                           | \$34,559        | \$23,040                                            | \$12,635                                               | \$8,640                                        | \$23,040                            | \$10,368                               | \$34,559                            | \$46,079                           | \$29,594                           | \$26,822                           | \$23,040                             | \$283,896                 |                            | C Edit      |
|       | 72200                             | Air Transportation      | As last year         | \$4,017                            | \$12,052        | \$8,035                                             | \$5,178                                                | \$3,013                                        | \$8,035                             | \$3,616                                | \$12,052                            | \$16,070                           | \$14,875                           | \$10,454                           | \$8,035                              | \$105,434<br>0.4E 110     |                            | C Edit      |
|       | 72500                             | Lodging Expense         | As last year         | \$3,352                            | \$10,056        | \$6,303                                             | \$4,051                                                | \$2 514                                        | \$6,704                             | \$3,017                                | \$10,056                            | \$13,408                           | \$15,190                           | \$7,651                            | \$6,704                              | \$89.405                  |                            | C Edit      |
|       | 72600                             | Seminar Fees            | As last year         | \$969                              | \$2,908         | \$1,939                                             | \$1,793                                                | \$727                                          | \$1,939                             | \$873                                  | \$2,908                             | \$3,878                            | \$3,332                            | \$1,536                            | \$1,939                              | \$24,742                  |                            | C Edit I    |
| _     |                                   |                         |                      |                                    |                 |                                                     |                                                        |                                                |                                     |                                        |                                     |                                    |                                    |                                    |                                      |                           |                            |             |
|       |                                   |                         |                      |                                    |                 |                                                     |                                                        |                                                |                                     |                                        |                                     |                                    |                                    |                                    |                                      |                           |                            |             |
|       |                                   |                         |                      |                                    |                 |                                                     |                                                        |                                                |                                     |                                        |                                     |                                    |                                    |                                    |                                      |                           |                            |             |
|       |                                   |                         |                      |                                    |                 |                                                     |                                                        |                                                |                                     |                                        |                                     |                                    |                                    |                                    |                                      |                           |                            |             |
|       |                                   |                         |                      |                                    |                 |                                                     |                                                        |                                                |                                     |                                        |                                     |                                    |                                    |                                    |                                      |                           |                            |             |
|       |                                   |                         |                      |                                    |                 |                                                     |                                                        |                                                |                                     |                                        |                                     |                                    |                                    |                                    |                                      |                           |                            |             |
|       |                                   |                         |                      |                                    |                 |                                                     |                                                        |                                                |                                     |                                        |                                     |                                    |                                    |                                    |                                      |                           |                            |             |
|       |                                   |                         |                      |                                    |                 |                                                     |                                                        |                                                |                                     |                                        |                                     |                                    |                                    |                                    |                                      |                           |                            |             |
|       |                                   |                         |                      |                                    |                 |                                                     |                                                        |                                                |                                     |                                        |                                     |                                    |                                    |                                    |                                      |                           |                            |             |
|       |                                   | Net total:              |                      | (\$22,466)                         | (\$67,397)      | (\$44,932)                                          | (\$28,772)                                             | (\$16,849)                                     | (\$44,932)                          | (\$20,221)                             | (\$67,397)                          | (\$89,863)                         | (\$73,390)                         | (\$51,571)                         | (\$44,932)                           | (\$572,721)               |                            |             |
|       |                                   |                         |                      | 3.92 %                             | 11.77%          | 7.85 %                                              | 5.02 %                                                 | 2.94 %                                         | 7.85 %                              | 3.53 %                                 | 11.77%                              | 15.69 %                            | 12.81 %                            | 9.00 %                             | 7.85 %                               | 100.00 %                  |                            |             |

In this example, selecting Based on 2024 Actuals monthly amounts will distribute each monthly amount according to the seasonality reflected in the noted version. If you click on the grid and hover on a cell, the reference data for the line item and month will be displayed.

c. **Choose different spreading line by line** allows the budget holder to select different spreading methods by line item.

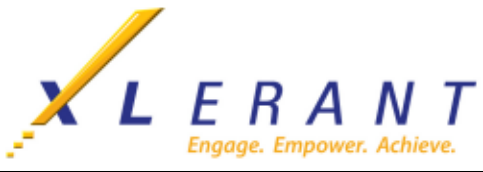

| buld you like to spread your an<br>ad each account by a pre-define<br>of all accounts the amount<br>ose different spreading line by line<br>unts<br>repreading for "Travel & Meet | nual amounts on a mont<br>d method<br>ne<br>ing Related" accounts." | nly ()<br>You                                                      | errides<br>may override the<br>ridden monthly va<br>• To erase an inx<br>• To erase all ov | e automatic si<br>ilue<br>lividual overrid<br>errides, select ' | e, right click the<br>Erase all overright | ditable months<br>cell and select<br>des' from the 'A | * by typing in a<br>"Erase this ove<br>Actions" menu d | rride."<br>Iropdown. |          |          |          |          |          |          |           |              |      |
|----------------------------------------------------------------------------------------------------|---------------------------------------------------------------------|--------------------------------------------------------------------|--------------------------------------------------------------------------------------------|-----------------------------------------------------------------|-------------------------------------------|-------------------------------------------------------|--------------------------------------------------------|----------------------|----------|----------|----------|----------|----------|----------|-----------|--------------|------|
| Account number                                                                                                    | Account :                                                           | Type of automatic sp                                               | Jan                                                                                        | Feb                                                             | March                                     | April                                                 | May                                                    | June                 | July     | Aug      | Sept     | Oct      | Nov      | Dec      | Total     | Account note |      |
| ount class: Expense                                                                                                    |                                                                     |                                                                    |                                                                                            |                                                                 |                                           |                                                       |                                                        |                      |          |          |          |          |          |          |           |              |      |
| Account type: Discretionary                                                                                                    | Training Face                                                       | to be seen as                                                      | 6007                                                                                       | 40.777                                                          | 61.051                                    | A1 06 4                                               | 0004                                                   | A1 051               | 6000     | 40 777   | 63 703   | 03 (04   | A1 202   | 61.051   | 624.10    |              | 100  |
| 72700                                                                                                    | Training Fees                                                       | As last year                                                       | \$926                                                                                      | \$2,777                                                         | \$1,851                                   | \$1,864                                               | \$694                                                  | \$1,851              | \$833    | \$2,777  | \$3,703  | \$3,604  | \$1,392  | \$1,851  | \$24,124  |              | C EC |
| 72100                                                                                                    | Meeting Expense                                                     | As last year                                                       | \$11,520                                                                                   | \$34,559                                                        | \$23,040                                  | \$12,635                                              | \$8,640                                                | \$23,040             | \$10,368 | \$34,559 | \$46,079 | \$29,594 | \$26,822 | \$23,040 | \$283,896 |              | E Ed |
| 72200                                                                                                    | Air transportation                                                  | As last year                                                       | \$4,017                                                                                    | \$12,052                                                        | \$0,035                                   | \$5,170                                               | \$5,015                                                | \$0,035              | 53,010   | 512,052  | \$16,070 | \$14,075 | 510,454  | \$0,035  | \$105,434 |              | 6.0  |
| 72300                                                                                                    | Rental car                                                          | As last year                                                       | 0100                                                                                       | 010,055                                                         | 00,000                                    | 00,201                                                | 01,201                                                 | 00,000               | 01,013   | 010.057  | 30,723   | 30,793   | 55,716   | 00,000   | 000,400   |              | 6 60 |
| 72500                                                                                                    | Looging Expense                                                     | As last year                                                       | 0050                                                                                       | \$10,056                                                        | \$5,704                                   | \$4,051                                               | \$2,514                                                | \$5,704              | \$3,017  | \$10,056 | \$13,408 | \$15,190 | \$7,651  | \$5,704  | 509,400   |              | 6 0  |
|                                                                                                    |                                                                     | None<br>Evenly<br>By days per month<br>As last year<br>By workdays |                                                                                            |                                                                 |                                           |                                                       |                                                        |                      |          |          |          |          | . ,      |          |           |              |      |

In the Line Items section of the screen, double-click on white box in the **Type of Automatic Spreading** column to switch spreading methods:

- Evenly Spread evenly throughout the year; essentially a divide by 12
- By days per month Spread based on the number of days in the month
- None Do not do automated spreading. All monthly values must be entered manually; the total recalculates to be the sum of all values.
- As last Year Spread based on monthly amounts from a reference version (often last years actuals, or this year's forecast)
- By workdays Spread proportionally as per the number of work days in a fiscal period (available only if configured for your database).
- Line Item Detail Spreading If you used Budget Method Line Item Details for an account, you can optionally click on the + button to individually spread each amount.

|      |      | Ż | X    | L   | En   | gage |       | A<br>power. | N<br>Achie | <b>Т</b><br>еve. |
|------|------|---|------|-----|------|------|-------|-------------|------------|------------------|
|      |      | - |      |     |      |      |       |             |            | Actions •        |
| hana | h de | A | Cont | 0.4 | Mare | Dae  | Total |             | unt moto   |                  |

| Mon | hly spreading fo                      | or "Travel & Meeting Relate | d" accounts."      |                      |                      |                       |                      |                      |                      |                      |                      |                       |                       |                       |                      |                      |                         |              |            |    |
|-----|---------------------------------------|-----------------------------|--------------------|----------------------|----------------------|-----------------------|----------------------|----------------------|----------------------|----------------------|----------------------|-----------------------|-----------------------|-----------------------|----------------------|----------------------|-------------------------|--------------|------------|----|
|     | LID by<br>month                       | Account number              | E Account          | Type of automatic sp | Jan                  | Feb                   | March                | April                | May                  | June                 | July                 | Aug                   | Sept                  | Oct                   | Nov                  | Dec                  | Total                   | Account note |            |    |
| r / | ccount class: E                       | xpense<br>ne: Discritionan: |                    |                      |                      |                       |                      |                      |                      |                      |                      |                       |                       |                       |                      |                      |                         |              |            | ŝ. |
|     | - Hoodan g                            | 72700                       | Training Fees      | As last year         | \$926                | \$2,777               | \$1,851              | \$1,864              | \$694                | \$1,851              | \$833                | \$2,777               | \$3,703               | \$3,604               | \$1,392              | \$1,851              | \$24,124                |              | <b>B</b> E |    |
|     |                                       | 72100                       | Meeting Expense    | As last year         | \$11,520             | \$34,559              | \$23,040             | \$12,635             | \$8,640              | \$23,040             | \$10,368             | \$34,559              | \$46,079              | \$29,594              | \$26,822             | \$23,040             | \$283,896               |              | C E        |    |
|     | Ν.                                    | 72200                       | Air Transportation | As last year         | \$4,017              | \$12,052              | \$8,035              | \$5,178              | \$3,013              | \$8,035              | \$3,616              | \$12,052              | \$16,070              | \$14,875              | \$10,454             | \$8,035              | \$105,434               |              | C E        |    |
|     |                                       | 72300                       | Rental car         | As last year         | \$1,681              | \$5,044               | \$3,363              | \$3,251              | \$1,261              | \$3,363              | \$1,513              | \$5,044               | \$6,725               | \$6,795               | \$3,716              | \$3,363              | \$45,118                |              | C E        |    |
|     | i i i i i i i i i i i i i i i i i i i | 72500                       | Lodging Expense    | As last year         | \$3,352              | \$10,056              | \$6,704              | \$4,051              | \$2,514              | \$6,704              | \$3,017              | \$10,056              | \$13,408              | \$15,190              | \$7,651              | \$6,704              | \$89,408                |              | C E        |    |
|     | +                                     | 72600                       | Seminar Fees       | As last year         | \$949                | \$2,848               | \$1,899              | \$1,756              | \$712                | \$1,899              | \$855                | \$2,848               | \$3,798               | \$3,263               | \$1,504              | \$1,899              | \$24,230                |              | C, E       |    |
|     |                                       |                             |                    |                      |                      |                       |                      |                      |                      |                      |                      |                       |                       |                       |                      |                      |                         |              |            |    |
| ł   |                                       |                             | Net total:         |                      | (\$22,446)<br>3.92 % | (\$67,337)<br>11.77 % | (\$44,892)<br>7.85 % | (\$28,735)<br>5.02 % | (\$16,834)<br>2.94 % | (\$44,892)<br>7.85 % | (\$20,203)<br>3.53 % | (\$67,337)<br>11.77 % | (\$89,783)<br>15.69 % | (\$73,321)<br>12,81 % | (\$51,539)<br>9.01 % | (\$44,892)<br>7.85 % | (\$572,209)<br>100.00 % |              | •          | j  |

#### **Manually Overriding Monthly Amounts**

If you need to manually override any of the monthly amounts,

- 1. Scroll through the list of the accounts to locate the account you want to manually change.
- 2. Locate the month for which you want to override the amount and click in the box containing the monthly amount you wish to change.
- 3. Change the displayed amount to the correct amount. You will note that all other monthly amounts automatically adjust to compensate for the new amount.
- 4. Any monthly amount that has been manually overridden will appear in yellow highlight.
- 5. You may change the total, and the monthly amounts will be re-spread
- 6. Click **Save** to save any overrides.
- 7. Click **Close** to return to the Budget Navigation Page.

| Monthly spreading (Travel &      Step 1      How wold you like to spread your ennual emounts on a monthly basis?     Spread exert account by a pre-defined method     Spread exert accounts the same way     Choose after the spreading line by line | Meeting Re     Overrides     Vou may override the     Diverriden monthly v         1 or erase all ov | elated) The transmission of the second second secon | Imounts you have<br>I year. Here you ca<br>h-by-month. Note:<br>etion. The month-1<br>mined by calculat<br>r editable months I<br>lick the cell and se<br>I overrides' from th | entered so far fr<br>n estimate (or p<br>You'll only be a<br>lo-month cost di<br>ions or other exit<br>by typing in a va<br>elect "Erase this<br>he "Actions" mer | or "Travel & Me<br>recisely specif<br>ble to spread a<br>istribution of n<br>ternal factors.<br>Ilue.<br>override."<br>nu dropdown. | eeting Related<br>fy) how they an<br>accounts unde<br>ion-discretiona | " are for the fui<br>re incurred<br>ir your<br>ary accounts is | You I                 | lave unsaved c        | Show                  | v or hide steps      | and overrides        | ← Back                  | Discard 🖬 C  | close 🛛 🖬 Save 🔺 |
|----------------------------------------------------------------------------------------------------|----------------------------------------------------------------------------------------------------|----------------------------------------------------------------------------------------------------|----------------------------------------------------------------------------------------------------|----------------------------------------------------------------------------------------------------|----------------------------------------------------------------------------------------------------|-----------------------------------------------------------------------|----------------------------------------------------------------|-----------------------|-----------------------|-----------------------|----------------------|----------------------|-------------------------|--------------|------------------|
| Monthly spreading for "Travel & Meeting Related" accounts."                                                                                                    | Turn of subamplin on the                                                                             | an Eab                                                                                                    | March                                                                                                    | April                                                                                                    | Mare                                                                                                    | hane                                                                  | b.b.                                                           | Aug                   | Cont                  | Ort                   | Mau                  | Dec                  | Total                   | ates truces  | ■ Actions ▼      |
| Account class: Expense     Account class: Discretionary                                                                                                    | Type of automatic sp 3 a                                                                             | an reu                                                                                                    | March                                                                                                    | April                                                                                                    | may                                                                                                    | Julie                                                                 | July                                                           | Aug                   | оерг                  | 001                   | NUV                  | Deu                  | Iotal                   | ACCOUNT NOTE | ^                |
| 72700 Training Fees                                                                                                    | As last year                                                                                         | \$926 \$2,777                                                                                                    | \$1,851                                                                                                    | \$1,864                                                                                                    | \$694                                                                                                    | \$1,851                                                               | \$833                                                          | \$2.17                | \$3,703               | \$3,604               | \$1,392              | \$1,851              | \$24,124                |              | C E              |
| 72100 Meeting Expense                                                                                                    | As last year \$1                                                                                     | 11,520 \$34,559                                                                                                    | \$23,040                                                                                                    | \$12,635                                                                                                    | \$8,640                                                                                                    | \$23,040                                                              | \$10,368                                                       | 34,559                | \$46,079              | \$29,594              | \$26,822             | \$23,040             | \$283,896               |              | C E              |
| 72200 Air Transportation                                                                                                    | As last year \$                                                                                      | \$3,693 \$11,078                                                                                                    | \$7,386                                                                                                    | \$4,760                                                                                                    | \$6,000                                                                                                    | \$9,000                                                               | \$7,000                                                        | \$11,078              | \$14,771              | \$13,673              | \$9,609              | \$7,386              | \$105,434               |              | C E              |
| 72300 Rental car                                                                                                    | As last year \$                                                                                      | \$1,681 \$5,044                                                                                                    | \$3,363                                                                                                    | \$3,251                                                                                                    | \$1,261                                                                                                    | \$3,363                                                               | \$1,513                                                        | \$5,044               | \$6,725               | \$6,795               | \$3,716              | \$3,363              | \$45,118                |              | C, E             |
| 72500 Lodging Expense                                                                                                    | As last year \$                                                                                      | \$3,352 \$10,056                                                                                                    | \$6,704                                                                                                    | \$4,051                                                                                                    | \$2,514                                                                                                    | \$6,704                                                               | \$3,017                                                        | \$10,056              | \$13,408              | \$15,190              | \$7,651              | \$6,704              | \$89,408                |              | C E              |
| T2600 Seminar Fees                                                                                                    | As last year                                                                                         | \$949 \$2,848                                                                                                    | \$1,899                                                                                                    | \$1,756                                                                                                    | \$712                                                                                                    | \$1,899                                                               | \$855                                                          | \$2,848               | \$3,798               | \$3,263               | \$1,504              | \$1,899              | \$24,230                |              | C E              |
| 4                                                                                                    |                                                                                                    |                                                                                                    |                                                                                                    |                                                                                                    |                                                                                                    |                                                                       |                                                                |                       |                       |                       |                      |                      | 4                       |              | *                |
| Net total:                                                                                                    | (\$22<br>3                                                                                           | 2,121) (\$66,363)<br>3.87 % 11.60 %                                                                                                    | (\$44,242)<br>7.73 %                                                                                                    | (\$28,316) (<br>4.95%                                                                                                    | \$19,821)<br>3.46 %                                                                                                    | (\$45,857)<br>8.01 %                                                  | (\$23,587)<br>4.12 %                                           | (\$66,363)<br>11.60 % | (\$88,484)<br>15.46 % | (\$72,119)<br>12.60 % | (\$50,694)<br>8.86 % | (\$44,242)<br>7.73 % | (\$572,209)<br>100.00 % |              |                  |

Once you have completed all the necessary steps and all sections have been reviewed. A **Budget Completed** pop up box will appear and the budget status will change to "Complete" with a green circle. From here you can select **Continue working** if you would like to enter **ActionPaks** or review an area,

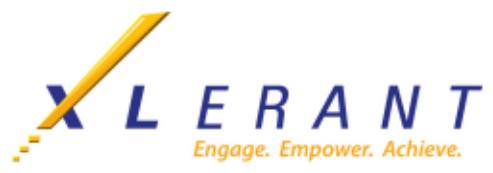

select **Print reports** if you would like to view reports for your budget, or **Close** if you are done with the budget.

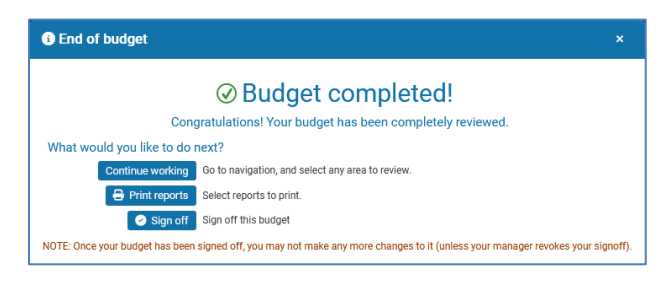

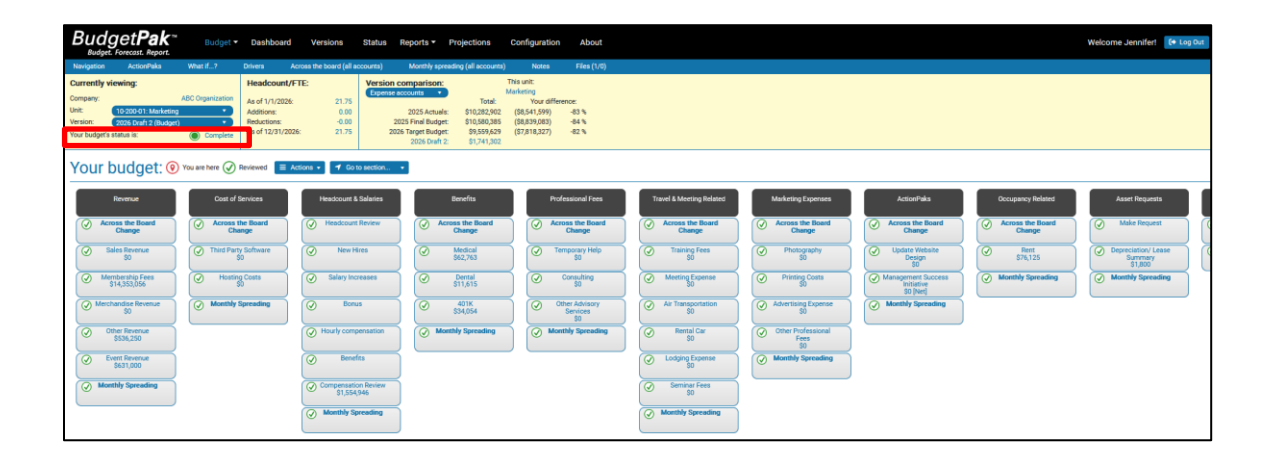

## **Notes and Files**

- 1. Notes: These are unit-wide notes entered by users who have write access to the budget or entered by approval managers during a revoke activity.
  - a. In the Blue Navigation bar, click **Notes**. Click **Add** to enter a new note, **Edit** to edit an existing note, or **View** to view a note that an approval manager or Administrator assigned to your unit.

| Navigation ActionPaka What if?                                     | Drivers Across the board (all a         | ccounts) Monthly spreading (all accounts                                                        | ) Notes Files (1/0)               | ▲                                                             |
|--------------------------------------------------------------------|-----------------------------------------|-------------------------------------------------------------------------------------------------|-----------------------------------|---------------------------------------------------------------|
| Currently viewing:                                                 | Headcount/FTE:                          | Version comparison:                                                                             | This unc.                         |                                                               |
| Company: ABC Organization                                          | As of 1/1/2026: 21.75                   | Total:                                                                                          | Your difference.                  |                                                               |
| Unit: 10-200-01: Marketing                                         | Additions: 0.00                         | 2025 Actuals: \$10,282,902                                                                      | (\$720,969) -7 %                  |                                                               |
| Version: 2026 Draft 1 (Budget)   Your budget's status is:  Started | As of 12/31/2026: 21.75                 | 2025 Final Budget: \$10,500,335<br>2026 Target Budget: \$9,559,629<br>2026 Draft 1: \$9,561,933 | (31,016,453) -30 %<br>\$2,304 0 % |                                                               |
| Notes Here you may read or enter notes about                       | t your Budget. Depending on your user-p | rivileges, you may edit only your notes or all notes                                            |                                   | ▲ You have unseved changes? ■ Discard ■ Close ■ Seve<br>→ Add |
|                                                                    |                                         |                                                                                                 |                                   |                                                               |
| User 🔻                                                             | Unit <b>Y</b>                           | Last edited T Rolldown to child units?                                                          | Note                              |                                                               |
| User Y<br>Smith, Jennifer (JSmith) 10-200-01: Market               | Unit <b>Y</b>                           | Last edited T Rolldown to child units?                                                          | Note                              | Crime                                                         |
| User <b>Y</b><br>Smith, Jereifer (JSmith) 10-200-01: Market        | Unit <b>Y</b><br>Ing 3                  | Last edited T Rolidown to child units?                                                          | Nos<br>C tel 10<br>O tell note    | ceer .                                                        |

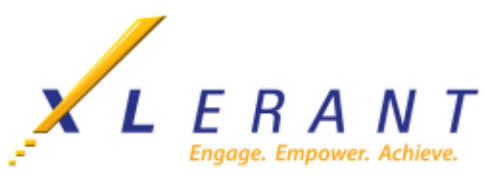

- 2. Admin Files: These are files that are uploaded by the administrator and get assigned to a version. These files will then show up here for all budgets that fall under that version.
  - a. In the Blue Navigation bar, click **Files**. You can click on a filename to download any files listed on the Admin files tab.

|                                                                    | Iet <b>Pak</b> ™<br>Forecast. Report.                               | Budget 🕶                                       | Dashboard                                                                      | Versions                                   | Status             | Reports •                                                          | Projections                                                                        | Configuration                                                                    | n About                         |
|--------------------------------------------------------------------|---------------------------------------------------------------------|------------------------------------------------|--------------------------------------------------------------------------------|--------------------------------------------|--------------------|--------------------------------------------------------------------|------------------------------------------------------------------------------------|----------------------------------------------------------------------------------|---------------------------------|
| Navigation                                                         | ActionPaks                                                          | What if?                                       | Drivers A                                                                      | cross the board (all a                     | ccounts)           | Monthly spr                                                        | eading (all accounts)                                                              | Notes                                                                            | Files (1/0)                     |
| Currently vie<br>Company:<br>Unit:<br>Version:<br>Your budget's st | wing:<br>10-200-01: Marketing<br>2026 Draft 1 (Budget)<br>tatus is: | ABC Organization                               | Headcount/F<br>As of 1/1/2026:<br>Additions:<br>Reductions:<br>As of 12/31/202 | ETE:<br>21.75<br>0.00<br>-0.00<br>6: 21.75 | Version<br>Expens  | 2025 Actual<br>2025 Final Budge<br>2026 Target Budge<br>2026 Draft | Total:<br>s: \$10,282,902<br>et: \$10,580,385<br>et: \$9,559,629<br>1: \$9,561,933 | This unit:<br>Marketing<br>Your diffe<br>(\$720,969)<br>(\$1,018,453)<br>\$2,304 | erence:<br>-7 %<br>-10 %<br>0 % |
| Files                                                              | Here you may upload                                                 | or download files fro<br>of 500 MB (0.07 % ful | m your Budget. De<br>I).                                                       | pending on your user-                      | privileges, y      | ou may manage o                                                    | nly your files or all us                                                           | er created files.                                                                |                                 |
| Admin file                                                         | User files<br>Fi<br>ation - Strategic Plan.p                        | ile (click to download                         | ()                                                                             | T                                          | File si<br>0.25 MB | ize Smith, .                                                       | User<br>Jennifer (JSmith)                                                          | T                                                                                |                                 |

- 3. User Files: These are files that are uploaded by users who have write access to the budget.
  - a. In the Blue Navigation bar, click **Files**. On the Users tab, click **Select files** to upload any file. Click **Save**. Optionally, click **Mappings** to assign that file to specific accounts.

| Budget                                                         | get <b>Pak</b> ™<br>. Forecast. Report.                                | Budget 🔻                                      | Dashboard                                                                        | Versions                                 | Status                               | Reports -                                             | Projections                                           | Configuration                                                                      | About                     |                  |   |                             |              |          |
|----------------------------------------------------------------|------------------------------------------------------------------------|-----------------------------------------------|----------------------------------------------------------------------------------|------------------------------------------|--------------------------------------|-------------------------------------------------------|-------------------------------------------------------|------------------------------------------------------------------------------------|---------------------------|------------------|---|-----------------------------|--------------|----------|
| Navigation                                                     | ActionPaks                                                             | What if?                                      | Drivers Ac                                                                       | ross the board (all a                    | ccounts)                             | Monthly spre                                          | eading (all accounts)                                 | Notes                                                                              | Files (1/1)               |                  |   |                             |              |          |
| Currently vi<br>Company:<br>Unit:<br>Version:<br>Your budget's | iewing:<br>10-200-01: Marketing<br>2026 Draft 1 (Budget)<br>status is: | ABC Organization                              | Headcount/FT<br>As of 1/1/2026:<br>Additions:<br>Reductions:<br>As of 12/31/2026 | TE:<br>21.75<br>0.00<br>-0.00<br>: 21.75 | Version of<br>Expense a<br>20<br>202 | 2025 Actuals<br>2025 Final Budget<br>26 Target Budget | Total:<br>\$10,282,902<br>\$10,580,385<br>\$9,559,629 | This unit:<br>Marketing<br>Your differe<br>(\$720,969)<br>(\$1,018,453)<br>\$2,304 | nce:<br>-7%<br>-10%<br>0% |                  | - | -                           |              |          |
| Files                                                          | Here you may upload                                                    | or download files fro<br>of 500 MB (0.08 % fu | m your Budget. Depi<br>II).                                                      | ending on your user-                     | privileges, you                      | i may manage or                                       | ly your files or all use                              | er created files.                                                                  |                           |                  |   |                             |              |          |
| Admin file<br>Select fil                                       | es User files                                                          |                                               |                                                                                  |                                          |                                      |                                                       |                                                       |                                                                                    |                           | ✓ Done           |   |                             |              |          |
|                                                                | Fi                                                                     | ile (click to download                        | 0                                                                                | T                                        | File size                            |                                                       | Unit                                                  |                                                                                    | T                         | User             | T | Rolldown to child<br>units? | Has mappings |          |
| ABC Organi                                                     | ization- Merchandise Re                                                | evenue Model.xlsx                             |                                                                                  |                                          | 0.02 MB                              | 10-200-0                                              | 1: Marketing                                          |                                                                                    | Smith, Je                 | ennifer (JSmith) |   |                             | Yes          | 1 Delete |

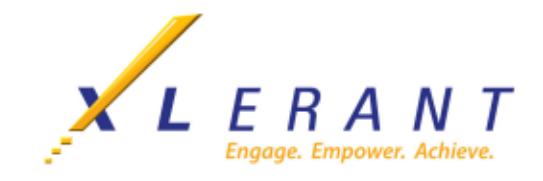

## **ActionPaks - Budgeting for Specific Projects**

ActionPaks are an optional feature that you can use to budget for unit-specific initiatives, projects, or programs. Any amount entered into an ActionPak is additive to the amount already entered for that account in your general budget.

1. Click **ActionPaks** in the blue navigation menu at the top of your screen. ActionPaks can be entered at any point in the budget entry process.

| Navigation                                                    | ActionPaks                                            | What if?                | Drivers                                                                  | Across the board (all ac                                   | counts)                        | Monthly spreading                                                                         | (all accounts)                                                       | Notes                                                                       | Files (1/0                      | )                                                         |
|---------------------------------------------------------------|-------------------------------------------------------|-------------------------|--------------------------------------------------------------------------|------------------------------------------------------------|--------------------------------|-------------------------------------------------------------------------------------------|----------------------------------------------------------------------|-----------------------------------------------------------------------------|---------------------------------|-----------------------------------------------------------|
| Currently v<br>Company:<br>Unit:<br>Version:<br>Your budget's | 10-200-01: Market<br>2026 Draft 1 (Budg<br>status is: | ABC Organization<br>ing | Headcount<br>As of 1/1/202<br>Additions:<br>Reductions:<br>As of 12/31/2 | <b>t/FTE:</b><br>26: 21.75<br>0.00<br>-0.00<br>2026: 21.75 | Version C<br>Expense ac<br>202 | 2025 Actuals: 2<br>2055 Actuals: 2<br>5 Final Budget: 2<br>5 Target Budget: 2026 Draft 1: | Total:<br>\$10,282,902<br>\$10,580,385<br>\$9,559,629<br>\$9,559,629 | This unit:<br>Marketing<br>Your diff<br>(\$723,273)<br>(\$1,020,756)<br>\$0 | erence:<br>-7 %<br>-10 %<br>0 % |                                                           |
|                                                               | onPaks /                                              | ActionPak budgeting al  | lows you to devel                                                        | lop a separate account fo                                  | or an ActionPak                | i, and then, automatica                                                                   | ally merge it in                                                     | ito your standard                                                           | account. You wil                | I need to designate which accounts make up the ActionPak. |
|                                                               | Action                                                | Pak code 🛛 🔻            |                                                                          | ActionPak name                                             | Ţ                              | ActionPak type                                                                            | ▼ ls                                                                 | active? 🍸                                                                   |                                 | Actions      Add private ActionPak                        |
| = (                                                           | UWD100                                                |                         | Update Webs                                                              | ite Design                                                 |                                | Shared                                                                                    |                                                                      |                                                                             |                                 | + Add shared ActionPak                                    |
| = (                                                           | MSI100                                                |                         | 6 Management                                                             | Success Initiative                                         |                                | Shared                                                                                    |                                                                      |                                                                             |                                 | Import ActionPake                                         |
|                                                               |                                                       |                         |                                                                          |                                                            |                                |                                                                                           |                                                                      |                                                                             |                                 |                                                           |

2. Click the **Add ActionPak** button and enter a name for this ActionPak or use **Import ActionPaks** to import accounts and values from a prior version. Enter a code for this ActionPak. The code is required and needs to be a unique identifier within the unit.

| Ac    | tic  | n   | Paks ActionPak but the ActionPak | dgeting a<br>k. | Illows you to develop a separate account for | an ActionPak | , and then, automatically me | rge it into your stand | ard account. You | ı will need to designa | te which accounts make |
|-------|------|-----|----------------------------------|-----------------|----------------------------------------------|--------------|------------------------------|------------------------|------------------|------------------------|------------------------|
| Actio | onPa | iks |                                  |                 |                                              |              |                              |                        |                  |                        | )                      |
|       |      |     | ActionPak code                   | T               | ActionPak name                               | T            | ActionPak type 🔻             | Is active? 🝸           |                  |                        |                        |
| =     |      |     | UWD100                           | _               | Update Website Design                        |              | Shared                       |                        |                  |                        |                        |
| =     |      |     | MSI100                           |                 | Management Success Initiative                |              | Shared                       |                        |                  |                        | 1                      |
| =     |      |     | (Enter code here)                |                 | (Enter description here)                     |              | Private                      | <b>~</b>               | 🏦 Delete         |                        | 1                      |
|       |      |     |                                  |                 |                                              |              |                              |                        |                  |                        | 1                      |

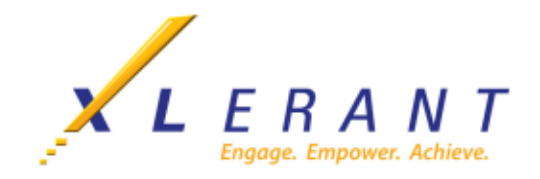

3. Map accounts to the ActionPak by selecting the accounts in the **Accounts available for use in this ActionPak** box on the right of the window and clicking **Add accounts** to add it to the ActionPak. The accounts selected will appear in the **Accounts used in this ActionPak** box on the left of the window. Map all accounts that will be needed for the ActionPak.

| STIC                                                                                                    | onPaks                                                                                                    | ActionPak budgeting                                                                                                    | allows you to develop a separate account for                                                                                                    | r an ActionPak,                        | and then, automatically me                                | erge it into your standa      | rd account. You w                                                                                                    | ill need to designate whic                                                                                                    | h accounts make up                                                                                                    | the ActionPak.                                        |                       | 📋 Discard | 💌 Close | 8 |
|----------------------------------------------------------------------------------------------------|----------------------------------------------------------------------------------------------------|----------------------------------------------------------------------------------------------------|----------------------------------------------------------------------------------------------------|----------------------------------------|-----------------------------------------------------------|-------------------------------|----------------------------------------------------------------------------------------------------|----------------------------------------------------------------------------------------------------|----------------------------------------------------------------------------------------------------|-------------------------------------------------------|-----------------------|-----------|---------|---|
|                                                                                                    |                                                                                                    |                                                                                                    |                                                                                                    |                                        |                                                           |                               |                                                                                                    |                                                                                                    |                                                                                                    |                                                       |                       |           |         |   |
| ionPa                                                                                                    | laks                                                                                                    |                                                                                                    |                                                                                                    |                                        |                                                           |                               |                                                                                                    |                                                                                                    |                                                                                                    |                                                       |                       |           |         |   |
| ſ                                                                                                    | Action                                                                                                    | Pak code 🛛 🔻 🕇                                                                                                    | ActionPak name                                                                                                    | Ŧ                                      | ActionPak type 🔻                                          | Is active? 🝸                  |                                                                                                    |                                                                                                    |                                                                                                    |                                                       |                       |           |         |   |
| (                                                                                                    | UWD100                                                                                                    |                                                                                                    | Update Website Design                                                                                                    |                                        | Shared                                                    |                               |                                                                                                    |                                                                                                    |                                                                                                    |                                                       |                       |           |         |   |
|                                                                                                    | MSI100                                                                                                    |                                                                                                    | Management Success Initiative                                                                                                    |                                        | Shared                                                    | 2                             |                                                                                                    |                                                                                                    |                                                                                                    |                                                       |                       |           |         |   |
|                                                                                                    | ✓ 2026-1                                                                                                    |                                                                                                    | New Logo Development                                                                                                    |                                        | Private                                                   | ×                             | 1 Delete                                                                                                    |                                                                                                    |                                                                                                    |                                                       |                       |           |         |   |
|                                                                                                    |                                                                                                    |                                                                                                    |                                                                                                    |                                        |                                                           |                               |                                                                                                    |                                                                                                    |                                                                                                    |                                                       |                       |           |         |   |
| * si<br>icco<br>is ti                                                                                                    | elected.<br>counts currently mail<br>to the right. If you'w                                                                                                    | e up this ActionPal<br>mistakenly added                                                                                                    | . You may add more accounts from the lis<br>an account to this ActionPak or want to re                                                                                                    | ist of available<br>remove one for     |                                                           | Accor<br>These a<br>account   | unts available f<br>are the list of acc<br>ts as you wish to                                                                                                    | or use in this ActionF<br>counts that are available<br>include in the ActionP                                                                                                    | to become part of<br>k by clicking the "/                                                                                                    | this ActionPak. Yo<br>Add accounts" butto             | u may select as<br>m. | many      |         |   |
| 1° se<br>acce<br>nts te<br>ason                                                                                               | tsrused in this Act<br>elected.<br>counts currently mail<br>to the right. If you'w<br>n, you may do so, bu                                                                          | e up this ActionPal<br>mistakenly added<br>t you will lose any o                                                                                 | . You may add more accounts from the lis<br>an account to this ActionPak or want to re<br>urrently budgeted values for it.                                                                 | ist of available<br>remove one for     |                                                           | Account account               | unts available f<br>are the list of acc<br>ts as you wish to<br>Account                                                                                                    | or use in this ActionF<br>counts that are available<br>include in the ActionP<br>class                                                                                                    | ak<br>to become part of<br>k by clicking the "/                                                                                                    | this ActionPak. Yo<br>Add accounts' butto<br>Account  | u may select as<br>m. | many      |         |   |
| 1" se<br>acce<br>nts t<br>ason                                                                                                | ts used in this Act<br>elected.<br>counts currently mail<br>to the right. If you'w<br>n, you may do so, bu<br>Account class                                                         | e up this ActionPal<br>mistakenly added<br>t you will lose any o                                                                                 | . You may add more accounts from the lis<br>an account to this ActionPak or want to re<br>urrently budgeted values for it.<br>Account                                                      | ist of available<br>remove one for     |                                                           | Account account               | Ints available for<br>the list of acc<br>ts as you wish to<br>Account<br>Income                                                                                                    | or use in this ActionF<br>counts that are available<br>include in the ActionP<br>class<br>40100: Sal                                                                                                    | ak<br>to become part of<br>k by clicking the "/<br>s Revenue                                                                                                    | this ActionPak. Yo<br>Add accounts" butto<br>Account  | u may select as<br>n. | many      |         |   |
| 1" sa<br>acci<br>nts t<br>ason                                                                                                | is used in this Act<br>elected.<br>counts currently mail<br>to the right. If you'w<br>n, you may do so, bu<br>Account class<br>Expense                                              | e up this ActionPale<br>mistakenly added<br>t you will lose any o<br>71300: Profe                                                                | . You may add more accounts from the lis<br>an account to this ActionPak or want to re<br>urrently budgeted values for it.<br>Account<br>ssional Fees                                      | ist of available<br>ernove one for     |                                                           | Account<br>These a<br>account | Ints available f<br>are the list of acc<br>ts as you wish to<br>Account<br>Income<br>Income                                                                                                    | or use in this ActionF<br>counts that are available<br>include in the ActionP<br>class<br>40100: Sal<br>40200: Me                                                                                                    | ak<br>to become part of<br>k by clicking the "<br>s Revenue<br>chandise Revenue                                                                                                    | this ActionPak. Yo<br>Add accounts' butto<br>Account  | u may select as<br>n. | many      |         |   |
| 1" s.<br>acci<br>nts t<br>ason<br>E                                                                                           | Is used in this Act<br>welected.<br>counts currently mail<br>to the right. If you've<br>n, you may do so, bu<br>Account class<br>Expense<br>Expense                                 | onPak<br>e up this ActionPal<br>e mistakenly added<br>t you will lose any o<br>71300: Profe<br>71400: Phote                                      | . You may add more accounts from the lis<br>an account to this ActionPak or want to re<br>urrently budgeted values for it.<br>Account<br>tsional Fees<br>graphy                            | ist of available<br>remove one for     |                                                           | Account<br>These a<br>account | Ints available f<br>are the list of acc<br>ts as you wish to<br>Account<br>Income<br>Income<br>Expense                                                                                                    | or use in this ActionF<br>counts that are available<br>include in the ActionP<br>class<br>40100: Sal<br>40200: Me<br>50000: Thi                                                                                                    | ak<br>to become part of<br>k by clicking the 'v<br>is Revenue<br>chandise Revenue<br>d Party Software                                                                                                    | this ActionPak. Yo<br>Add accounts' butto<br>Account  | u may select as<br>n. | many      |         |   |
| 1" s<br>acci<br>nts t<br>acci<br>ts t<br>acci<br>ts t<br>acci<br>ts t<br>acci<br>ts t<br>acci<br>ts t<br>acci<br>ts t<br>acci | is used in this Act<br>elected.<br>counts currently mail<br>to the right. If you've<br>n, you may do so, bu<br>Account class<br>Expense<br>Expense<br>Expense                       | e up this ActionPal<br>e mistakenly added<br>t you will lose any o<br>71300; Profe<br>71400; Photo<br>71600; Adver                               | . You may add more accounts from the line<br>an account to this ActionPak or want to re<br>urrently budgeted values for it.<br>Account<br>ssional Fees<br>graphy<br>ising                  | ist of available<br>emove one for      |                                                           |                               | Ints available for<br>the the list of acc<br>ts as you wish to<br>Account<br>Income<br>Income<br>Expense<br>Expense<br>Expense                                                                                                    | or use in this ActionF<br>counts that are available<br>include in the ActionP<br>class<br>40100: Sai<br>40200: Me<br>50000: Thi<br>50100: Ho                                                                                       | ak<br>to become part of<br>ak by clicking the "/<br>tes Revenue<br>chandise Revenue<br>d Party Software<br>ting Costs<br>subine Feet                                                                                                    | this ActionPak. Yo<br>Add accounts" butto<br>Account  | u may select as<br>n. | many      |         |   |
| 1° s<br>acci<br>its t<br>ison<br>E<br>E<br>E                                                                                  | Is used in this Act<br>elected.<br>counts currently mail<br>to the right. If you'w<br>n, you may do so, bu<br>Account class<br>Expense<br>Expense<br>Expense<br>Expense             | e up this ActionPak<br>mistakenly added<br>t you will lose any o<br>71300; Profe<br>71400; Photo<br>71600; Adver<br>72100; Meeti                 | You may add more accounts from the lin<br>an account to this ActionPak or want to re<br>urrently budgeted values for it.<br>Account<br>stional Fees<br>graphy<br>tising<br>in g Depnse     | ist of available<br>ernove one for     | ← Add account                                             | ts                            | Income<br>Expense<br>Expense<br>Expense<br>Expense<br>Expense<br>Expense<br>Expense<br>Expense                                                                                                    | or use in this ActionF<br>counts that are available<br>include in the ActionP<br>class<br>40100: Sal<br>40200: Me<br>50000: Thi<br>50100: Ho<br>70700: Co<br>70700: Co                                                             | ak<br>to become part of<br>ak by clicking the "/<br>tes Revenue<br>chandise Revenue<br>d Party Software<br>ting Costs<br>sulting Fees<br>ar Arbieox Sensines                                                                                  | this ActionPak. Yo<br>Add accounts" butto<br>Account  | u may select as<br>n. | many      |         |   |
| I* s<br>acci<br>ts t<br>son<br>E<br>E<br>E                                                                                    | Is used in this Act<br>elected.<br>counts currently mai<br>to the right. If you'w<br>n, you may do so, bu<br>Account class<br>Expense<br>Expense<br>Expense<br>Expense<br>Expense   | e up this ActionPal<br>mistakenly added<br>t you will lose any o<br>71300: Profe<br>71400: Photo<br>71600: Adver<br>72100: Meeti                 | Vou may add more accounts from the lin<br>an account to this ActionPak or want to re<br>urrently budgeted values for it.<br>Account<br>stonal Fees<br>graphy<br>tisting<br>ga Expense      | ist of available<br>remove one for     | ← Add accoun<br>→ Remove acc                              | ta                            | Ints available f<br>are the list of acc<br>ts as you wish to<br>Account<br>Income<br>Income<br>Expense<br>Expense<br>Expense<br>Expense<br>Expense<br>Expense<br>Expense<br>Expense                                                                                                    | or use in this ActionF<br>counts that are available<br>include in the ActionP<br>class<br>40100: Sal<br>40200: Me<br>50000: Thi<br>50100: Ho<br>70700: Co<br>78800: orth<br>71100: Ter                                             | ak<br>to become part of<br>k by clicking the '<br>is Revenue<br>chandise Revenue<br>d Party Software<br>ting Costs<br>sulting Fees<br>er Advisory Services<br>in Helo                                                                         | this ActionPak. Yo<br>Add accounts" butto<br>Account  | u may select as<br>n. | many      |         |   |
| I' s<br>acc.<br>its t<br>ison<br>E<br>E<br>E<br>E<br>E                                                                        | Is used in this Act<br>welected.<br>sounts currently mail<br>to the right. If you've<br>Account class<br>Expense<br>Expense<br>Expense<br>Expense                                   | e up this ActionPai<br>mistakenly added<br>t you will lose any o<br>71300: Profe<br>71400: Photo<br>71600: Advet<br>72100: Meeti                 | . You may add more accounts from the lin<br>an account to this ActionPak or want to re<br>urrently budgeted values for it.<br>Account<br>solonal Fees<br>graphy<br>isting<br>ng Expense    | ist of available<br>emove one for<br>T | ← Add accoun<br>→ Remove acc                              | ts                            | Ints available f<br>are the list of acc<br>ts as you wish to<br>Account<br>Income<br>Income<br>Expense<br>Expense<br>Expense<br>Expense<br>Expense<br>Expense<br>Expense<br>Expense<br>Expense                                                                                                    | or use in this ActionF<br>counts that are available<br>include in the ActionP<br>class<br>40100: Sal<br>40200: Me<br>50000: Thi<br>50100: Ho<br>70700: Cot<br>70800: 0tt<br>71100: Ter<br>71500: Prit                              | ak<br>to become part of<br>k by clicking the 'A<br>is Revenue<br>chandise Revenue<br>d Party Software<br>ting Costs<br>sulting Fees<br>r Advisory Services<br>up Help<br>ting Costs                                                           | this ActionPak. Yo<br>Add accounts' butto<br>Account  | u may select as<br>n. | many      |         |   |
| 1° s<br>acc<br>its t<br>ison                                                                                                  | Is used in This Act<br>velocity ounts currently mail<br>to the right. If you've<br>Account class<br>Expense<br>Expense<br>Expense<br>Expense<br>Expense                             | eup this ActionPal<br>mistakenly added<br>ty ou will lose any o<br>7<br>71300: Profe<br>71400: Photo<br>71600: Adves<br>72100: Meeti             | You may add more accounts from the lin<br>an account to this ActionPak or want to re<br>urrently budgeted values for it.<br>Account<br>stornal Fees<br>graphy<br>tising<br>g Expense       | ist of available<br>emove one for<br>T | ← Add account<br>→ Remove acc                             | ts                            | Ints available f<br>are the list of acc<br>ts as you wish to<br>Account<br>Income<br>Expense<br>Expense<br>Expense<br>Expense<br>Expense<br>Expense<br>Expense<br>Expense<br>Expense                                                                                                    | or use in this ActionF<br>counts that are available<br>include in the ActionP<br>class<br>40100: Sal<br>40200: Me<br>50000: Th<br>50100: Ho<br>70700: Co<br>70800: Ot<br>71100: Te<br>71500: Prin<br>72200: Air                    | ak<br>to become part of the<br>k by clicking the 'A<br>is Revenue<br>chandise Revenue<br>d Party Software<br>ting Costs<br>er Advisory Services<br>p Help<br>ting Costs<br>rensportation                                                      | this ActionPak. Yo<br>Add accounts' butto<br>Account  | u may select as<br>n. | many      |         |   |
| I son                                                                                                    | list use on This ACI<br>elected.<br>courts currently mail<br>to the right. If you've<br>a count class<br>Expense<br>Expense<br>Expense<br>Expense<br>Expense                        | e up this ActionPal<br>e mistakenly added<br>t you will lose any o<br>7<br>71300: Profe<br>71400: Photo<br>71600: Adver<br>72100: Meeti          | You may add more accounts from the lin<br>an account to this ActionPak or want to re<br>urrently budgeted values for it.<br>Account<br>sional Fees<br>graphy<br>graphy<br>ng Expense       | ist of available<br>emove one for<br>T | <ul> <li>Add account</li> <li>→ Remove account</li> </ul> | ts                            | Ints available f<br>are the list of acc<br>ts as you wish to<br>Account<br>Income<br>Expense<br>Expense<br>Expense<br>Expense<br>Expense<br>Expense<br>Expense<br>Expense<br>Expense<br>Expense<br>Expense<br>Expense<br>Expense                                                                                                    | or use in this ActionF<br>counts that are available<br>include in the ActionP<br>class<br>40100: Sal<br>40200: Me<br>50000: Thi<br>50100: Ho<br>70700: Co<br>71800: orb<br>71100: Pri<br>72200: Are<br>72300: Ref                  | ak<br>to become part of<br>k by clicking the 'y<br>is Revenue<br>chandise Revenue<br>d Party Software<br>d Party Software<br>aulting Costs<br>ing Costs<br>ready Sort Services<br>ip Help<br>ting Costs<br>Fransportation<br>tal car          | this ActionPak. Yo<br>Add accounts" butter<br>Account | u may select as<br>n. | many      |         |   |
| -1" s<br>acconts t<br>ason                                                                                                    | Is use on This Act<br>selected.<br>counts currently mail<br>to the right. If you've<br>no you may do so, bu<br>Account class<br>Expense<br>Expense<br>Expense<br>Expense<br>Expense | e up this ActionPal<br>mistakenly added<br>t you will lose any of<br>7<br>71300: Profe<br>71400: Phote<br>71600: Adver<br>72100: Meeti           | . You may add more accounts from the lin<br>an account to this ActionPak or want to re<br>urrently budgeted values for it.<br>Account<br>solutional Fees<br>graphy<br>asing<br>ing Expense | ist of available<br>remove one for     | ← Add account<br>→ Remove acc                             | RS COURS                      | Ints available from the list of acc<br>ts as you wish to<br>Account<br>Income<br>Income<br>Expense<br>Expense<br>Expense<br>Expense<br>Expense<br>Expense<br>Expense<br>Expense<br>Expense<br>Expense<br>Expense<br>Expense<br>Expense                                                                                                    | or use in this Action<br>include in the Action<br>class<br>40100: Sai<br>40200: Me<br>5000: Thi<br>50100: Ho<br>70700: Co<br>70800: Ot<br>71100: Te<br>71500: Pri<br>72200: Are<br>72200: Are<br>72200: Are                        | ak<br>to become part of<br>k by clicking the 'z<br>s Revenue<br>chandise Revenue<br>d Party Software<br>ting Costs<br>sulting Fees<br>er Advisory Services<br>p Help<br>ting Costs<br>Transportation<br>tal car<br>ging Expense               | this ActionPak. Yo<br>Add accounts" butto<br>Account  | u may select as       | many      |         |   |
| e aco<br>ants t<br>ason<br>t<br>t<br>t<br>t<br>t<br>t<br>t<br>t<br>t<br>t<br>t<br>t<br>t<br>t<br>t<br>t<br>t<br>t<br>t        | lescied on films ACI<br>elected.<br>counts currently mail<br>to the right, fly<br>Account class<br>Expense<br>Expense<br>Expense<br>Expense<br>Expense                              | UniPak<br>e up this ActionPal<br>mistakenya ddded<br>t you will lose any u<br>7<br>71300: Profe<br>71400: Profe<br>71600: Action<br>72100: Meeti | . You may add more accounts from the lis<br>an account to this ActionPak or want to re<br>urrently budgeted values for it.<br>Account<br>ssional Fees<br>graphy<br>tisting<br>ng Expense   | ist of available<br>remove one for     | ← Add accoun<br>→ Remove acc                              | ts                            | Ints available from the list of accts as you wish to account income income Expense Expense Exp | or use in this Action<br>include in the Action<br>include in the Action<br>Class<br>40200: Me<br>50000: Thi<br>50100: Ho<br>70700: Co<br>70700: Co<br>70700: Co<br>71500: Thi<br>72200: Air<br>72300: Re<br>72500: Lo<br>72500: Lo | ak<br>to become part of<br>k by clicking the 'y<br>is Revenue<br>chandiae Revenue<br>d Party Software<br>ting Coats<br>sulting Fees<br>r Advisory Services<br>p Help<br>ting Coats<br>Transportation<br>tal car<br>ging Expense<br>intar Fees | this ActionPak. Yo<br>did accounts' butto<br>Account  | u may select as<br>n. |           |         |   |

4. Click **Save** then click **Close** to return to the Navigation window.

| Professional Fees                 | Travel & Meeting Related        | Marketing Expenses                     | ActionPaks                                    | Occupancy Related          |
|-----------------------------------|---------------------------------|----------------------------------------|-----------------------------------------------|----------------------------|
| Across the Board<br>Change        | Across the Board<br>Change      | Across the Board<br>Change             | Across the Board<br>Change                    | Across the Board<br>Change |
| Temporary Help<br>\$0             | Training Fees<br>\$24,124       | Photography<br>\$1,478,400             | Update Website<br>Design<br>\$0               | Rent \$76,125              |
| Consulting<br>\$0                 | Meeting Expense<br>\$283,896    | Printing Costs<br>\$822,800            | Management Success<br>Initiative<br>\$0 [Net] | Monthly Spreading          |
| Other Advisory<br>Services<br>\$0 | Air Transportation<br>\$105,434 | Advertising Expense<br>\$2,405,813     | New Logo Development<br>\$0                   |                            |
| Monthly Spreading                 | Rental Car<br>\$45,118          | Other Professional<br>Fees<br>\$11,855 | Monthly Spreading                             |                            |
|                                   | Lodging Expense<br>\$89,408     | Monthly Spreading                      |                                               |                            |
|                                   | Seminar Fees<br>\$24,742        |                                        |                                               |                            |

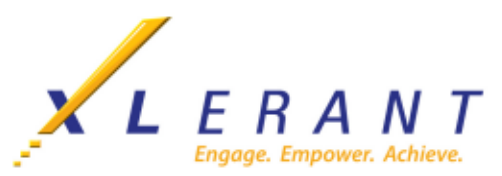

5. Click on the new section for the ActionPak and the ActionPak window will appear. Enter the requested amount in the By annual amount box in Step 1. Enter the description of the initiative in the Step 2 box. The description should contain details of the request sufficient to assess the need for the funding requested. When the Category feature of BudgetPak is utilized, the ActionPak, as an example, can be tied to a strategic initiative. Repeat these steps for each account mapped to the ActionPak.

| ne of the budget methods below and us                                                                      | it to designate the annual amount for this account.                                               | be                           | up to 8,000 characters and will be printed on some reports.                                                                         | ited on some reports.              |                                                |   |
|----------------------------------------------------------------------------------------------------|---------------------------------------------------------------------------------------------------|------------------------------|----------------------------------------------------------------------------------------------------|------------------------------------|------------------------------------------------|---|
| nt<br>By annual amount<br>Enter 2026 Draft 1 annu                                                          | al amount:                                                                                        | \$3,000                      |                                                                                                    | 🕑 Edit 🛛 🎝                         | Import note from prior budget                  | J |
| By percent increase<br>The 'By percent increase'<br>annual amount is either no                             | ption is not available because the percent increase bas<br>t available or is zero.                | sis vention St               | Category code<br>trategic Initiative 2: Recognition                                                                                 | Catego<br>Promote the organization | v description<br>is brand to improve recogniti |   |
| By annual amount per he<br>Your budgeted headcount<br>Enter your annual amount<br>2026 Draft 1 annual amou | ad<br>as of 12/31/2026:<br>per head here:<br>tt:<br>use. With the current headsourt this would be | 21.73<br>\$137.93<br>\$3,000 |                                                                                                    |                                    | i≣ Select categories                           |   |
|                                                                                                    | was , with the current neadcount, this would be .                                                 |                              | ccount usage                                                                                                    |                                    |                                                |   |
|                                                                                                    |                                                                                                   |                              | sther sections also use this account.<br>Section<br>ther Professional Fees<br>pdate Website Design<br>lanagement Success Initiative |                                    | Amount<br>\$11,855<br>\$0<br>\$0               |   |
|                                                                                                    |                                                                                                   | Te<br>Te<br>Te               | otal from other areas:<br>otal from here:<br>otal for this account:                                                                 |                                    | \$11,855<br>\$3,000<br>\$14,855                |   |
|                                                                                                    |                                                                                                   | SI                           | ummary                                                                                                    |                                    |                                                |   |
|                                                                                                    |                                                                                                   |                              | is is a summary of the accounts in thi<br>Account<br>Professional Fees<br>Photography<br>Advanting                                  | s ActionPak.                       | Amount<br>\$3,000<br>\$0                       |   |
|                                                                                                    |                                                                                                   |                              | 4 Meeting Expense                                                                                                    |                                    | \$0                                            |   |

NOTE: Any account which you used in an ActionPak will now appear as an additional account within the general budget. When you click on a section in your Navigation window that includes an ActionPak, you will see the general budget value, the ActionPak value and the total value for that account.

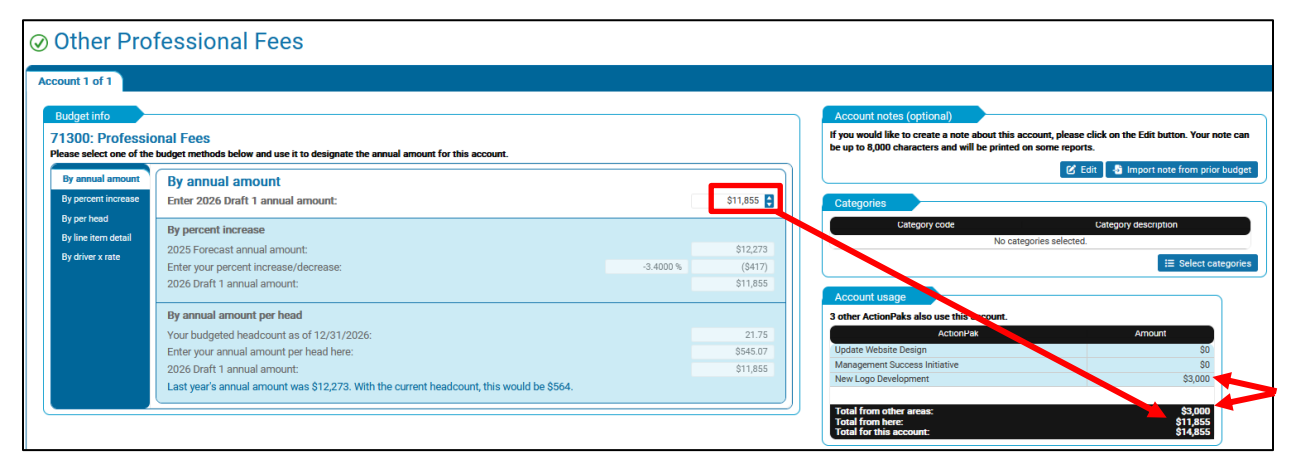

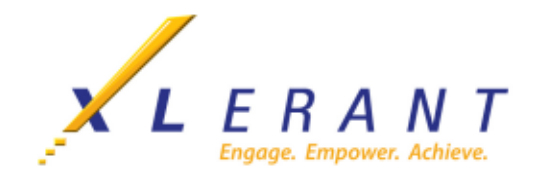

6. Continue to add additional ActionPaks as needed.

#### 7. Reports

- a. All P&L reports will display the total value for each account.
- b. Run an ActionPak report to see the individual ActionPaks with their associated accounts, amounts and notes.

| Advanced reporting                               |                                                                                                    |  |  |  |  |  |  |
|--------------------------------------------------|----------------------------------------------------------------------------------------------------|--|--|--|--|--|--|
| Select report<br>Select versions<br>Select units | Select a report Search reports  ActionPak reports P&L ActionPak Consolidating Report ActionPaks by Accounts Report ActionPaks by Units Report User Files by ActionPak |  |  |  |  |  |  |

c. The Annual, YTD, Quarterly and Monthly P&L's can be grouped by ActionPaks only. On the Group accounts by tab, select Group accounts by ActionPaks only and make your selections.

| Advanced r                                       | eporting                                   |                                                               |                      |                 | Select a report and det | tailed options for it. You m | ay also retrieve prev |
|--------------------------------------------------|--------------------------------------------|---------------------------------------------------------------|----------------------|-----------------|-------------------------|------------------------------|-----------------------|
| Select report<br>Select versions<br>Select units | Group accounts by<br>Select how you want t | o group your accounts.<br>subtotals Group accounts by section | ons ( Group accounts | by ActionPaks   |                         |                              |                       |
| Group accounts by                                | Please select one or n                     | nore ActionPaks to report on.                                 |                      |                 |                         |                              |                       |
|                                                  |                                            | ActionPak                                                     | T                    | Unit            | ٣                       | ActionPak type 🔻             | Is active?            |
|                                                  | 🗸 🔰 UWD100: Up                             | date Website Design                                           | 10-200-01:           | Marketing       |                         | Shared                       | ~                     |
|                                                  | <ul> <li>MSI100: Mar</li> </ul>            | nagement Success Initiative                                   | 10-200-01:           | Marketing       |                         | Shared                       | ~                     |
|                                                  | <ul> <li>2026-1: New</li> </ul>            | Logo Development                                              | 10-200-01:           | Marketing       |                         | Private                      | ~                     |
|                                                  | <ul> <li>MSI100: Mar</li> </ul>            | nagement Success Initiative                                   | 10-300-01:           | Accounting      |                         | Shared                       | ~                     |
|                                                  | <ul> <li>MSI100: Mar</li> </ul>            | nagement Success Initiative                                   | 40-500-02            | Human Resources |                         | Shared                       | <b>~</b>              |
|                                                  | <ul> <li>UWD100: Up</li> </ul>             | date Website Design                                           | 40-400-02            | IT Support      |                         | Shared                       |                       |

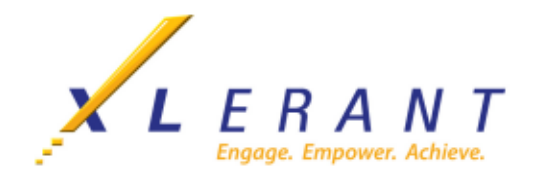

# **Reviewing Headcount & Salaries**

If you have Headcount (employees) in your unit and if you are authorized to review Headcount & Salaries, you will see a stack called **Headcount & Salaries** in your Navigation page.

| Your budget:                      |                                    |                            |                                   |  |  |  |  |  |
|-----------------------------------|------------------------------------|----------------------------|-----------------------------------|--|--|--|--|--|
| Cost of Services                  | Headcount & Salaries               | Benefits                   | Professional Fees                 |  |  |  |  |  |
| Across the Board<br>Change        | Headcount Review                   | Across the Board<br>Change | Across the Board<br>Change        |  |  |  |  |  |
| Third Party Software<br>\$883,154 | New Hires                          | Medical<br>\$64,646        | Temporary Help<br>\$0             |  |  |  |  |  |
| Hosting Costs<br>\$1,471,923      | Salary Increases                   | O Dental<br>\$11,615       | Consulting<br>\$0                 |  |  |  |  |  |
| Monthly Spreading                 | Bonus                              |                            | Other Advisory<br>Services<br>\$0 |  |  |  |  |  |
|                                   | Hourly compensation                | Monthly Spreading          | Monthly Spreading                 |  |  |  |  |  |
|                                   | Benefits                           |                            |                                   |  |  |  |  |  |
|                                   | Compensation Review<br>\$1,607,176 |                            |                                   |  |  |  |  |  |
|                                   | Monthly Spreading                  |                            |                                   |  |  |  |  |  |

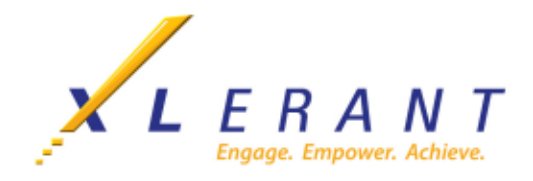

- 1. Click the top section **Headcount Review**.
  - a. In **Step 1**, you are verifying the current headcount and salaries. The information has been preloaded by the BudgetPak Administrator. Please contact the BudgetPak Administrator if the headcount list is not correct.
  - b. In **Steps 2**, and 3 enter the dates for those employees who are leaving permanently or temporarily. Enter notes in the Employee Notes field to add commentary.
  - c. You can customize which columns are displayed by clicking on the three dots next to the column name and selecting **Columns**.

| Review your current headcour<br>sorrect?<br>• Yes Even if you are not su<br>proceed with budgetir<br>Note: Please consider<br>headcount. We will as | nt below. Is the list comple<br>re all the details are correct, y<br>ng and come back here later<br>r at this point ONLY your CUR<br>ik about new hires later. | Are any of your curr<br>permanently for any<br>to verify.<br>RENT | ent headcount going or reason?<br>e deaprture date(s) belons must be reviewed w | to be leaving<br>ow<br>vith Human Res | Are any of yo<br>Yes Pleas<br>No | our current heads | count going on parental | leave?                           |               |               |      |
|----------------------------------------------------------------------------------------------------|----------------------------------------------------------------------------------------------------|-------------------------------------------------------------------|---------------------------------------------------------------------------------|---------------------------------------|----------------------------------|-------------------|-------------------------|----------------------------------|---------------|---------------|------|
| Current employees                                                                                                    |                                                                                                    |                                                                   |                                                                                 |                                       |                                  |                   |                         |                                  |               |               |      |
| current employees as or 12/3                                                                                                    | 51/2025:                                                                                                    |                                                                   |                                                                                 |                                       |                                  |                   |                         |                                  |               |               | E Ac |
| Q Search                                                                                                    |                                                                                                    |                                                                   |                                                                                 |                                       |                                  |                   |                         |                                  |               |               |      |
| Employee class                                                                                                    | Employee ID                                                                                                    | Employee name                                                     | FTE I                                                                           | Allo E                                | Title E                          | Hire<br>date      | Departure date          | Current salary /<br>annual wages | Budget impact | Employee note |      |
| Executive                                                                                                    | 214410                                                                                                    | Parson, Stanley                                                   | 1.000                                                                           | 100 %                                 | Marketing Director               | 8/9/1990          | 3/15/2026               | \$143,000                        | (\$117,428)   | Retiring      |      |
| Executive                                                                                                    | 133115                                                                                                    | Scopes, Anna                                                      | 1.000                                                                           | 100 %                                 | Sr. Manager                      | 5/7/1991          |                         | \$133,250                        |               |               |      |
| Executive                                                                                                    | 214377                                                                                                    | Zank, Rita                                                        | 1.000                                                                           | 100 %                                 | Sr. Manager                      | 1/1/2003          |                         | \$105,606                        |               |               |      |
| Full Time                                                                                                    | 194922                                                                                                    | Brown, Anna                                                       | 1.000                                                                           | <b>•</b> 75 %                         | Website Manager                  | 1/1/2003          |                         | <ul> <li>\$57,600</li> </ul>     |               |               |      |
| Full Time                                                                                                    | 121063                                                                                                    | Elfenson, Frank                                                   | 1.000                                                                           | 100 %                                 | Manager                          | 5/7/1991          |                         | \$73,225                         |               |               |      |
| Full Time                                                                                                    | 110047                                                                                                    | Green, Charles                                                    | 1.000                                                                           | 100 %                                 | Manager                          | 4/7/2004          |                         | \$60,000                         |               |               |      |
| Full Time                                                                                                    | 146452                                                                                                    | Libor, Phil                                                       | 1.000                                                                           | 100 %                                 | Sr. Supervisor                   | 3/6/1991          |                         | \$58,500                         |               |               |      |
| Full Time                                                                                                    | 331302                                                                                                    | Mansfield, Stanley                                                | 1.000                                                                           | 100 %                                 | Supervisor                       | 4/7/1989          |                         | \$55,636                         |               |               |      |
| Full Time                                                                                                    | 205741                                                                                                    | Rice, William                                                     | 1.000                                                                           | 100 %                                 | Manager                          | 3/15/1998         |                         | \$84,500                         |               |               |      |
| Full Time                                                                                                    | 161074                                                                                                    | Smith, Ann                                                        | 1.000                                                                           | 100 %                                 | Manager                          | 4/4/1995          |                         | \$66,000                         |               |               |      |
| Full Time                                                                                                    | 194912                                                                                                    | West, Frank                                                       | 1.000                                                                           | et 50 %                               | Manager                          | 1/1/2003          |                         | \$44,444                         |               |               |      |
| Full Time                                                                                                    | 122238                                                                                                    | Westfield, Robert                                                 | 1.000                                                                           | 100 %                                 | Admin Assistant                  | 5/7/2003          |                         | \$17,000                         |               |               |      |
| Part Time                                                                                                    | 288254                                                                                                    | Waters, Parry                                                     | 0.500                                                                           | 100 %                                 | Supervisor                       | 2/23/1999         |                         | \$20,292                         |               |               |      |
| Hourly - Monthly pay                                                                                                    | 317063                                                                                                    | Gilbert, Angela                                                   | 1.000                                                                           | 100 %                                 | Electrician                      | 3/6/1991          |                         | \$84,124                         |               |               |      |
| Hourly - Monthly pay                                                                                                    | 326049                                                                                                    | Hindle, Ernesto                                                   | 1.000                                                                           | 100 %                                 | Plumber                          | 6/15/2001         |                         | \$59,473                         |               |               |      |
| Hourly - Monthly pay                                                                                                    | 216555                                                                                                    | Knudsen, Ethan                                                    | 1.000                                                                           | 100 %                                 | Plumber                          | 5/6/2003          |                         | \$59,473                         |               |               |      |
| Hourly - Monthly pay                                                                                                    | 134148                                                                                                    | Lennon, Rolf                                                      | 1.000                                                                           | 100 %                                 | Electrician                      | 4/6/1987          |                         | \$104,124                        |               |               |      |
| Hourly - Monthly pay                                                                                                    | 147917                                                                                                    | Vazquez, Traci                                                    | 1.000                                                                           | 100 %                                 | Electrician                      | 8/9/1990          |                         | \$84,124                         |               |               |      |
| Hourly - Bi-Weekly pay                                                                                                    | 311209                                                                                                    | Kitchens, Brendan                                                 | 1.000                                                                           | 100 %                                 | Custodial                        | 6/7/2004          |                         | \$13,427                         |               |               |      |
| Hourly - Bi-Weekly pay                                                                                                    | 198697                                                                                                    | Merritt, Sidney                                                   | 1.000                                                                           | 100 %                                 | GroundsKeeper                    | 3/6/1991          |                         | \$9,280                          |               |               |      |
|                                                                                                    |                                                                                                    |                                                                   |                                                                                 |                                       |                                  |                   |                         |                                  |               |               |      |

Please note: If you have a new individual starting BEFORE June 1, 2025, please contact the budgetpak administrator (Lisa Arida) to assist you with adding the individual into the system.

Adjustments for the mandatory increase in minimum wage will be handled by the Budgetpak administration.

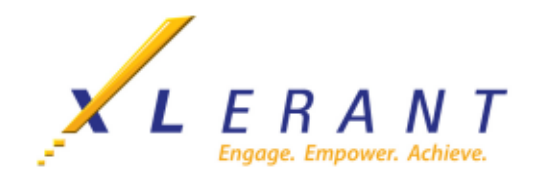

2. Plan for any employees in the next section, New Hires (ANYONE JUNE 1 or LATER)

| ⊘ New Hires <sup>#</sup>                       | ou want to budget any new hires, you may add them here. When you are finished, click either the Next button or Close button below to move on. You can always come back later and edit or remove remove in new hires.                                                                                                    | Back |
|------------------------------------------------|----------------------------------------------------------------------------------------------------|------|
| Step 1<br>Will you be hiring anyone?<br>YES    | Step 2         Click below to add a new hire. You may add as many new hires as you need.         + Add a new hire         When you have finished adding, editing or removing new hires, click either "Save" or "Next."         • Note: You Will have an opportunity to assign raises and bonuses for new hires on later pages. |      |
| New hires<br>This list summarizes your new hir | selections. To revise or delete any of these new hires, select the "Edit" or "Delete" button.                                                                                                    |      |
| Employee class :                               | Employee ID : Employee name : FTE : Allo_ : Title : New hire Y Hire date Current salary / Budget impac<br>annual wages Budget impac<br>No new hires have been designated.                                                                                                    |      |

- a. In the Step 1 panel, select Yes or No to Will you be hiring anyone?
- b. If you respond No, then you may move on, Click on Save and then Next
- c. If you respond Yes, in Step 2, click Add a New Hire button.
- d. Enter all appropriate information for the New Hire on the various tabs. (See screenshots below)
- e. Click **Save** when you are finished to return to the **Add a New** Hire page.
- f. Continue to follow steps 2c-2e for all new hires.

| Add a new hire                                                                       |                                                                                                    |                                                                                                    | ×                                    |
|--------------------------------------------------------------------------------------|----------------------------------------------------------------------------------------------------|----------------------------------------------------------------------------------------------------|--------------------------------------|
| Please answer the step-b<br>Impact on budg<br>Estimated impact of s<br>Impact<br>Tot | y-step questions to designate f<br><b>jet:</b><br>alary and start date: \$13,000<br>of new hire policies: \$13,250<br>al estimated budget: \$26,250 | e details for your prospective new hire. You can always come back later and change the First name: Last name: Employee ID:                                                 | e details.<br>Start date: ////2026 E |
| Salary Hourly<br>YES Does this<br>Step 1: Select a s                                 | New hire policies<br>new hire receive a salary?<br>salary grade                                                                                     | Tax authorities Optional information Benefits Allocation & ma<br>Step 2: Enter the starting salary                                                                         | apping                               |
| Select the new hire's<br>below. The salary gr<br>suggested salary ra                 | s salary grade from the list<br>rade you choose will set the<br>nge.                                                                                | If the new hire's salary is outside the range listed below, you may enter it r<br>Note: The low and high figures are the suggested salary range for this salary<br>\$1,000 | nanually.<br>Iry grade.<br>\$25,000  |
|                                                                                      |                                                                                                    | Annual Salary:<br>\$13,000                                                                                                    |                                      |

• Select type of new hire: new or replacement for someone who is leaving.

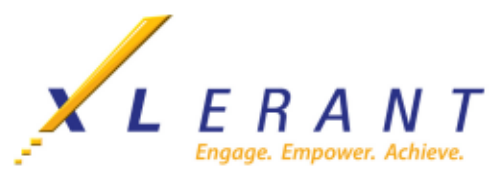

- **Step 1**: Select **salary grade** from list that is prepopulated by the BudgetPak Administrator.
- **Step 2**: Enter the **starting annual salary**. Click on the amount if it falls with the salary range for that class. If the salary is outside the range, enter it in the annual salary box.
- **Step 3**: Designate the **starting date** by entering a date in the box, or by picking a date from the pop-up calendar.

| Salary Hourly New hire policies                       | Tax authorities | Optional informatio   | n Benefits                   | Allocation & mappi       | ing                              |
|-------------------------------------------------------|-----------------|-----------------------|------------------------------|--------------------------|----------------------------------|
| YES Does this new hire receive hourly                 | wages?          |                       |                              |                          |                                  |
| Step 1: Select a wage class                           |                 | Step 2: Select wag    | je types, rates,             | and hours                |                                  |
| Please select the new hire's hourly wage cla          | ass:            | To enter the new hire | 's hours and rate<br>n" name | s by period and wage typ | e, please visit the              |
| Please select a wage class Please select a wage class |                 | fically compensate    | in page                      |                          |                                  |
| PL690: Plumbers Union - Local 690                     |                 | Include               | Wage type                    | Starting rate            | Est. hours (this<br>fiscal year) |
| Grounds: Groundskeeper                                |                 | R: Regu               | lar                          | \$0.00                   | 0.00                             |
| Cust: Custodial                                       |                 | O: Over               | time                         | \$0.00                   | 0.00                             |
|                                                       |                 | H: Holic              | lay                          | \$0.00                   | 0.00                             |
|                                                       |                 |                       |                              |                          | 0.00                             |

- **Step 1**: Select a wage class from the list prepopulated by the BudgetPak Administrator.
- **Step 2**: Select wage types, rates and hours by checking the 'Include' box of the applicable wage type and entering the starting rate and estimated hours.

| Salary                     | Hourly                                                                                                    | New hire policies | Tax authorities | Optional information   | Benefits | Allocation & mapping |  |
|----------------------------|----------------------------------------------------------------------------------------------------|-------------------|-----------------|------------------------|----------|----------------------|--|
| The following applies to t | e following are the standard corporate policies for new hires. You may modify these expenses if necessary. ONLY check the appropriate box if the expense of the spense of the spense of |                   |                 |                        |          |                      |  |
| Apply                      |                                                                                                    | Policy            | ΄ Δmount        | Policy                 | note     |                      |  |
|                            | Recrui                                                                                                    | iting Fee         | 25.00 %         |                        | lote     |                      |  |
|                            | Reloca                                                                                                    | ation             | \$10,000        |                        |          |                      |  |
|                            | Signin                                                                                                    | ig Bonus          | \$0             | Must be approved by HR |          |                      |  |
|                            |                                                                                                    |                   |                 |                        |          |                      |  |

• For each policy, designate the applicable percent or dollar value for this new hire. If you are not sure what applies, leave the pre-selected defaults as is.

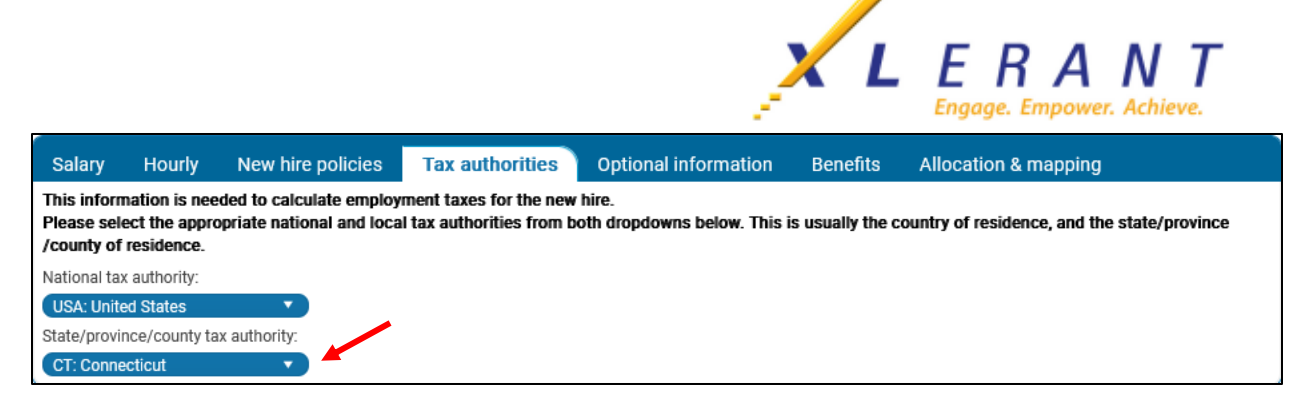

• Each employee is subject to national and local employment taxes (such as social security and SUI). Select the appropriate national and local tax authorities for this new hire.

| Salary  | Hourly             | New hire policies           | Tax authorities | Optional information Benefits Allocation & mapping                                   |
|---------|--------------------|-----------------------------|-----------------|--------------------------------------------------------------------------------------|
| FTE     |                    |                             |                 | New hire note                                                                        |
| 🔽 This  | s is a full time e | employee                    |                 | If you would like to add/edit a note about why this hire is necessary, or some other |
| If not, | please enter the   | full-time equivalent (FTE): | 1.000 🖨         | note, please click on the "Edit note" button.                                        |
|         |                    |                             |                 | 🖍 Edit note                                                                          |
| New     | hire attribute     | s                           |                 |                                                                                      |
| Title:  |                    |                             |                 |                                                                                      |
|         |                    |                             |                 |                                                                                      |
| Emplo   | yee class:         |                             |                 |                                                                                      |
| Exec    | utive              | •                           |                 |                                                                                      |
| The pa  | y schedule for th  | is employee class is "2026  | Monthly Pay     |                                                                                      |
| Sched   | ule."              |                             |                 |                                                                                      |

- If this new hire is not full-time, uncheck the box and enter the full time equivalent. NOTE: Be sure to always designate the actual annual salary for a new hire. For example, if the full time salary for a full time employee would be \$50,000, but you are designating an FTE of 0.5, then designate a salary of \$25,000. Enter the title for the new hire if you know it. It will display on page and on headcount reports.
- Select the employee class for the new hire.
- Enter a note to explain the purpose of the new hire.
- 3. Plan for any Salary Increases or Bonus in the next sections.
  - a. In **Step 1 How would you like to budget salary increases**?, select the italicized default By percent of salary, Allocate from a pool, or Fixed amount per employee
  - b. In **Step 2 How would you like to handle salary increases**?, select the italicized default Give everyone the same salary increase, Give 'everyone except' the same salary increase, or Give salary increases by individual
  - c. In **Step 3 How would you like to set the date for the salary increase**?, select the italicized default Use HR-defined date for everyone, Use HR-defined date for 'everyone except', or Provide dates individually.

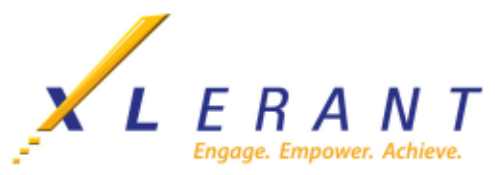

- d. Click **Save** to save your entries or **Next** to save and move to the next section in the Headcount & Salaries Stack.
- ← Back 📋 🛱 Discard 🚺 🖬 Close 🖬 Save 🚺 → Ne Salary Increases Please review and answer the questions step by step. You can always come back later and change your answers. like to budget salary How would you like to handle percentag Give everyone the same salary increase Give everyone except the same salary in Give salary increases by individual How would you like to handle th By percent of salary Allocate from a pool Fixed amount per em Use HR-defined date for even 3.00 % Use HR-defined date for everyone except as of 12/31/2025) and new h Hire date Salary Sal \$1,800 \$1,755 \$1,669 \$1,755 \$1,669 \$2,535 \$1,980 161074 4/4/1995 \$1,980 \$510 \$1,009,053 Back 📋 Discard 🗖 Close 🖬 Save Bonus Please review and a You can always come back later and change your answers How would you like to budget bonus? How would you like to handle the pool How would you like to handle the ercent of salary sate from a pool ÷ Allocate to every
   Allocate to every ed amount per em nder in pool: ot as of 12/31/2025) and new h nus for each Last bonus date Hire date Last : ius \$ 4/5/2025 4/5/2025 4/5/2025 4/5/2025 4/5/2025 4/5/2025 4/5/2025 4/5/2025 2 24 2 24 2 24 0 00 2 24 2 24 2 24 2 24 \$5,28 \$8,800 \$1,7 • \$1,289 \$1,34 \$1,30 \$1,24 \$1,343 \$1,309 \$1,245 \$1,343 \$1,309 \$1,245 2.24 \$1,89 \$1,47 \$1,891 \$1,477 \$1,891 \$1,477 4/5/2025 2.24 \$20,119 \$1.5 \$20,119
- e. Continue to follow steps 3a-3d for all Salary Increases and Bonus Sections

- 4. Plan for Hourly compensation in the next section. We enter all as an annual amount regardless of hourly or salary.
  - a. Select a view provides a summary of hours and wages in various ways: by wage class, by wage

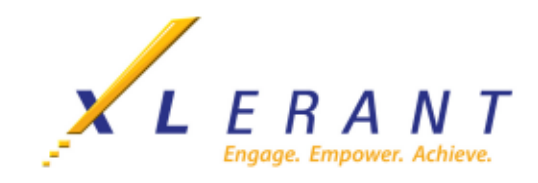

5. Review all **Salary and Tax** detail in the next section, **Compensation Review**. No changes are necessary. Click **Next**.

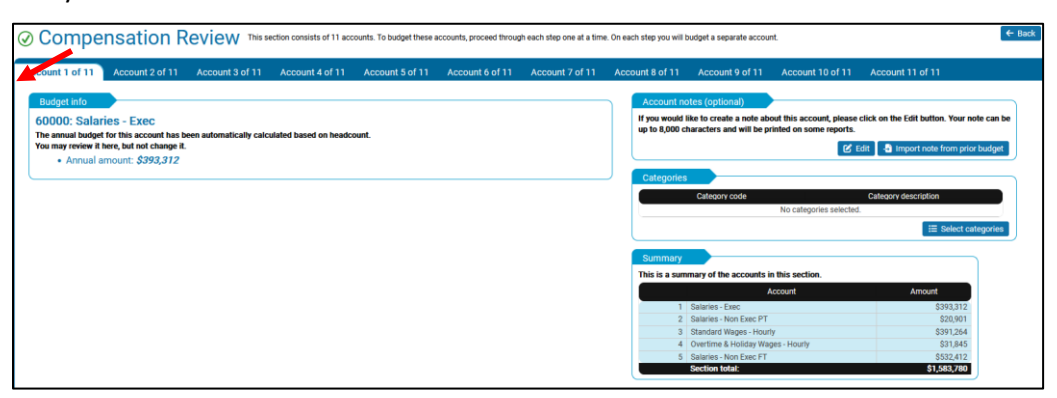

6. Review Monthly Spreading screen. No changes are necessary. Click Save.

| nthly spr             | eading (He                | adcount & Sala                    | ries) Here you ci     | an see how the | annual amount | is for "Headcour | t & Salaries" ar | e spread month | -by-month. |          |          |          |          | +        | · Back 📋 Di | scard 🔳 Close | B Save  |
|-----------------------|---------------------------|-----------------------------------|-----------------------|----------------|---------------|------------------|------------------|----------------|------------|----------|----------|----------|----------|----------|-------------|---------------|---------|
| DE Show or hide spre  | ading steps:              |                                   |                       |                |               |                  |                  |                |            |          |          |          |          |          |             |               |         |
| unts                  |                           |                                   |                       |                |               |                  |                  |                |            |          |          |          |          |          |             |               |         |
| y spreading for 'Head | count & Salaries* account | e .                               |                       |                |               |                  |                  |                |            |          |          |          |          |          |             |               | E Actio |
| Pasting 1             | terrent must an           | Account 1                         | Time of externations  | in a           | T-th          | March            | And              | Marc           |            | tube.    | A.m.     | East     | 04       | Marr     | Dee         | Total         | Annes   |
| 3000011 1             | ACCOUNT NUMBER 1          | ACCOUNT                           | Type of actornatic sp | 2401           | rev.          | March            | ~                | anay           |            | 204      | ing .    | own      |          | NU.      | Unit.       | 10ta          | 10000   |
| count class: Expense  | 60000                     | Falarian Franc                    | Nega                  | 610 774        | 633.776       | 600.774          | 000 774          | 600 774        | 600 776    | 633 774  | 600 776  | 600 774  | 600 774  | 600 774  | 000 776     | 6222.210      |         |
| Compensation Review   | 60000                     | Salaries - CARC                   | None                  | 032,770        | 01742         | 032,770          | 032,770          | 032,770        | 032,770    | \$1742   | 032,770  | 032,770  | 032,770  | 032,770  | \$1.742     | \$20.001      |         |
| Compensation Review   | 60700                     | Standard Wages - Mourby           | None                  | \$37,603       | \$36,656      | \$26,656         | 026.656          | \$36,655       | \$36,656   | 078 364  | 678 364  | 078 364  | 628.364  | 678 764  | 078 364     | 6391 264      |         |
| Compensation Review   | 60300                     | Overtime & Holiday Wages - Hourly | None                  | \$7.471        | \$1194        | \$1.541          | \$2.054          | \$2.054        | \$1 194    | \$5,435  | \$714    | \$1.058  | \$1.415  | \$2116   | \$5.598     | \$31.845      |         |
| compensation Review   | 60400                     | Salaries - Non Exec FT            | None                  | \$44,368       | \$44,368      | \$44,368         | \$44,368         | \$44,368       | \$44,368   | \$44,368 | \$44,368 | \$44,368 | \$44,368 | \$44,368 | \$44,368    | \$532.412     |         |
| compensation Review   | 60500                     | Bonus                             | None                  | \$0            | \$0           | \$0              | \$20,120         | \$0            | \$0        | \$0      | \$0      | \$0      | \$0      | \$0      | \$0         | \$20,120      |         |
| Compensation Review   | 61000                     | Federal Payroll Tax               | None                  | \$10,150       | \$9,069       | \$9,026          | \$10,594         | \$9,012        | \$8,930    | \$8,620  | \$8,259  | \$8,285  | \$7,851  | \$6,967  | \$7,163     | \$103,928     |         |
| compensation Review   | 61100                     | State Payroll Tax                 | None                  | \$4,097        | \$3,852       | \$3,496          | \$3,217          | \$1,711        | \$1,077    | \$122    | \$106    | \$106    | \$105    | \$106    | \$106       | \$18,102      |         |
| Compensation Review   | 61200                     | Other Benefits                    | None                  | \$5,991        | \$5,927       | \$5,955          | \$5,949          | \$6,043        | \$6,030    | \$6,018  | \$5,994  | \$5,987  | \$5,998  | \$5,993  | \$6,013     | \$71,898      |         |
| ompensation Review    | 70900                     | Recruiting Fees                   | None                  | \$0            | \$0           | \$0              | \$0              | \$0            | \$0        | \$0      | \$0      | \$0      | \$0      | \$0      | \$0         | \$0           |         |
| Compensation Review   | 71000                     | Relocation                        | None                  | \$0            | \$0           | \$0              | \$0              | \$0            | \$0        | \$0      | \$0      | \$0      | \$0      | \$0      | \$0         | \$0           |         |

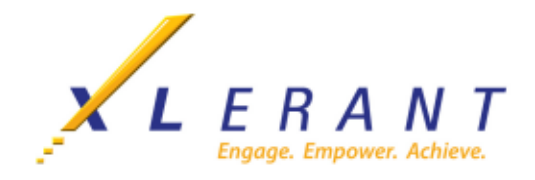

## Viewing FY2026 Budget Reports

Once you have performed the monthly spreading, you can print a report of your current annual budget compared to last year's budget or actuals, or you can print a report showing the monthly amount for each account in your budget.

You can access the reporting menu either from the Budget Completed box by clicking **Print reports** or by clicking **Reports** in the top bar of the screen.

| Budget. Forecast. Report.                                                                                              | Budget           | Dashboard                                                                       | Versions                                  | Status           | Reports                                                                                 | Projections                                                                                   | Configuration                                                                   | About                         |                                      |                      |                             |                            | Welcome Jennifer! 🚺 Log Out               |
|----------------------------------------------------------------------------------------------------|------------------|---------------------------------------------------------------------------------|-------------------------------------------|------------------|-----------------------------------------------------------------------------------------|-----------------------------------------------------------------------------------------------|---------------------------------------------------------------------------------|-------------------------------|--------------------------------------|----------------------|-----------------------------|----------------------------|-------------------------------------------|
| Navigation ActionPaks                                                                                                  |                  |                                                                                 |                                           |                  |                                                                                         |                                                                                               |                                                                                 |                               |                                      |                      |                             |                            |                                           |
| Currently viewing:<br>Company:<br>Unit: 10:200-01: Marketin<br>Version: 2026 Draft 1 (Budge<br>Your budgets status is: | ABC Organization | Headcount/F<br>As of 1/1/2026:<br>Additions:<br>Reductions:<br>As of 12/31/2020 | TE:<br>21.75<br>0.00<br>-0.00<br>6: 21.75 | Versio<br>income | n compariso<br>e accounts<br>2025 Actu<br>2025 Final Bud<br>2026 Target Bud<br>2026 Dra | Total<br>sals: \$26,801,717<br>spet: \$24,461,939<br>spet: \$27,141,758<br>st 1: \$27,212,728 | This unit:<br>Marketing<br>Your differe<br>\$411,011<br>\$2,750,789<br>\$70,969 | ence:<br>2 %<br>11 %<br>0 %   |                                      |                      |                             |                            |                                           |
| Your budget: @                                                                                                    | ) You are here 🕢 | Reviewed 📃 Ad                                                                   | ctions 🔹 🖪 Go t                           | to section       |                                                                                         |                                                                                               |                                                                                 |                               |                                      |                      |                             |                            |                                           |
| Revenue                                                                                                    | Cost of          | Services                                                                        | Headcount &                               | Salaries         |                                                                                         | Benefits                                                                                      | Travel &                                                                        | Meeting Related               | Marketing Expenses                   | Ac                   | tionPaks                    | Occupancy Related          | Asset Requests                            |
| Across the Board<br>Change                                                                                             | Across<br>Ch     | the Board<br>lange                                                              | Headcount                                 | Review           | End of                                                                                  | budget                                                                                        |                                                                                 |                               |                                      | ×                    | s the Board<br>hange        | Across the Board<br>Change | Make Request                              |
| Membership Fees<br>\$14,353,056                                                                                        |                  | rty Software<br>83,154                                                          | New H                                     | ires             |                                                                                         |                                                                                               | ⊘ Budg                                                                          | get comp                      | oleted!                              |                      | te Website<br>Vesign<br>\$0 | Rent \$76,125              | Depreciation/ Lease<br>Summary<br>\$1,800 |
| Sales Revenue<br>\$8,263,425                                                                                           | Hostir<br>\$1,4  |                                                                                 | Salary Inc                                | reases           | What wo                                                                                 | Cong<br>uld vou like to do n                                                                  | ratulations! Your<br>next?                                                      | budget has beer               | n completely reviewed.               |                      | ment Success                | Monthly Spreading          | Monthly Spreading                         |
| Other Revenue<br>\$536,250                                                                                             | Monthly          | Spreading                                                                       | Bonu                                      | 15               |                                                                                         | Continue working                                                                              | Go to navigation, and<br>Select reports to prin                                 | d select any area to r<br>nt. | eview.                               |                      | y Spreading                 |                            |                                           |
| Merchandise Revenue<br>\$536,798                                                                                       |                  |                                                                                 | Hourly comp                               | pensation        |                                                                                         | <ul> <li>Sign off</li> </ul>                                                                  | Sign off this budget                                                            |                               |                                      |                      |                             |                            |                                           |
| Event Revenue<br>\$631,000                                                                                             |                  |                                                                                 | Benefi                                    | ts (             | NOTE: Once                                                                              | your budget has been :                                                                        | signed off, you may n                                                           | ot make any more ch           | hanges to it (unless your manager re | wokes your signoff). |                             |                            |                                           |

- 1. **Select a report**: There are three standard BudgetPak reports. Click **View** to see the reports on the last version and unit you were working
  - a. My budget summary: Click to run a P&L report, broken out by standard subtotals.
  - b. My budget versus...: Click to run a summary P&L report comparing to different versions.
  - c. My budget decisions: to run a detailed report listing the decision that went into the budget.

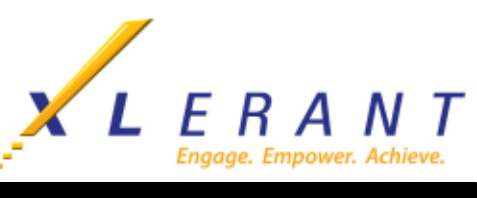

| Select a report to pr                                                                        | eview:                                                                                                    | Advanced reporting                                                                                                    |
|----------------------------------------------------------------------------------------------|----------------------------------------------------------------------------------------------------|----------------------------------------------------------------------------------------------------|
| Unit: 10-200-01: Marketing                                                                   | •                                                                                                    | Saved reports                                                                                                    |
| Version: 2026 Final Budget                                                                   |                                                                                                    |                                                                                                    |
| My budget summary<br>Run a summary P&L report of 'Marketing', version<br>'2026 Final Budget' | My budget versus<br>Run a summary P&L report for 'Marketing',<br>comparing version '2026 Final Budget' against<br>Prior Year Actuals (version '2025 | My budget decisions<br>Run a detailed report listing the decisions that<br>went into the Budget for 'Marketing', version '2026<br>Final Budget' |
| View                                                                                         | Actuals') ViewLast Year's Budget (version '2025 Final Budget')Latest Forecast (version '2025 Forecast) Target Budget (version '2026 Target          | View                                                                                                    |
| r make different report selections:                                                          | Budget)                                                                                                    |                                                                                                    |
| Advanced reporting                                                                           | Saved report selections                                                                                                    |                                                                                                    |
| Select a different report, or choose different ways to see the above reports.                | Run one of my saved reports.                                                                                                    |                                                                                                    |

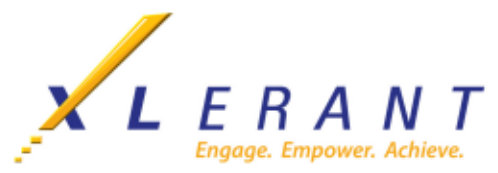

- 2. Advanced Reporting: You can access the Advanced reporting menu either from the Standard reporting page or by hovering over Reports in the top bar of the screen and selecting Advanced reporting.
  - a. Report selections are grouped into tabs. Normally you would progress through the tabs in order to make your selections, but you can also jump ahead and jump back
    - Select a report (and report options
    - Select versions to report on
    - Select units to report on and filter units buy tags
    - Select whether to **group accounts by** subtotal, or by section, or by ActionPak (and filter by section)
  - As you progress through the tabs, your selections are accumulated in the panel on the right.
     When you've made sufficient selections to allow running the report, the "View the report" button is enabled.

| Select a report                                          | Report options                                                                                                    | Statement of Operations Annual Report                                                                                                    |
|----------------------------------------------------------|----------------------------------------------------------------------------------------------------|----------------------------------------------------------------------------------------------------|
| Search reports                                           | Select the following report options:                                                                                                    | <ul> <li>Display detail and summary rows</li> </ul>                                                                                                    |
| ns<br>ns<br>ns<br>ns<br>ns<br>ns<br>ns<br>ns<br>ns<br>ns | Balect the following report option:<br>We detail:<br>© Dipplity software yross only<br>Level of detail:<br>Dipplity summary ross only<br>Level of detail:<br>© Dipplity summary ross only<br>Chart of accounts:<br>© Grongary accounts<br>Chart of accounts:<br>© Grongary accounts<br>Addisonal report estings:<br>The Studie AccionPalas from account fotals<br>© Siculde ActionPalas from account notes<br>Currency and outwre option:<br>LECU(5): en:Lis:<br>*** | <ul> <li>Linglay detail and summary rooms</li> <li>Include extended detail on report tail<br/>(riles, categories, driven, line item details)</li> <li>Company socures</li> <li>Currency and culture: USO (S) - en:US</li> <li>Version to report on:<br/>3202 Finile Budget (Budget)</li> <li>Company and culture: USO (S) - en:US</li> <li>Version to report on:<br/>3202 (Finile Budget (Budget))</li> <li>Company and culture: USO (S) - en:US</li> <li>Version to report on:<br/>10:2000 (Finile Budget)</li> <li>Company and culture: USO (S) - en:US</li> <li>Version to report on:<br/>10:2000 (Finile Budget)</li> <li>Your report will appear in a new tab or a new browser window depending on how your browser is configured</li> </ul> |

- c. You can discard the current selections and start the entire report selection for scratch by selecting the **Start from scratch** button.
- d. You can save your report selections and retrieve them later to quickly re-run a report by selecting the by selecting View/edit saved reports, Update saved report with current selections or Save current selections as new report button. These functions are unchanged from the prior versions of BudgetPak.

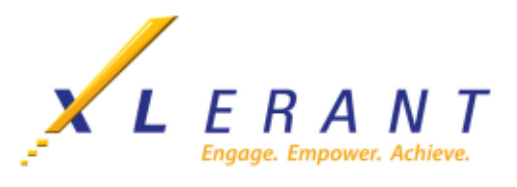

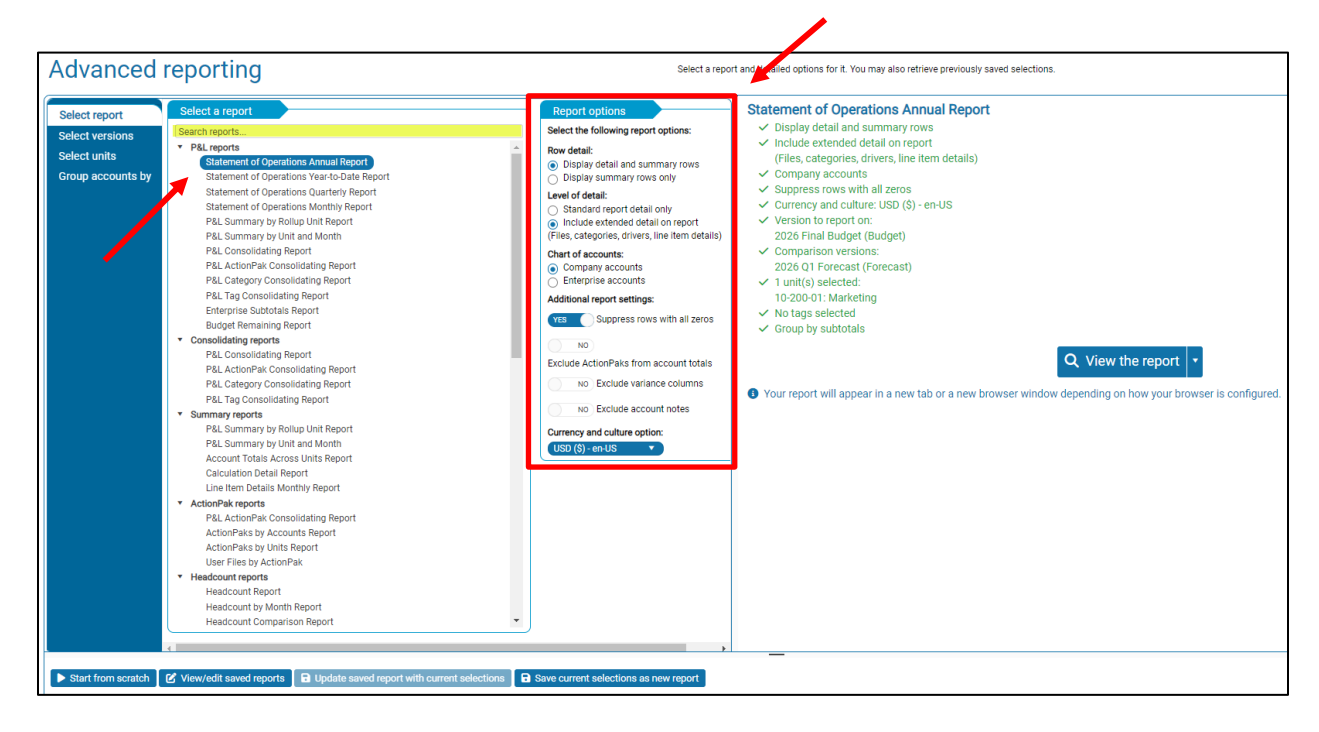

e. **Select a report:** Reports are arranged by topic and may appear under more than one topic. Reports can also be searched using the search tool bar. The report options vary depending on the report you select.

| Advanced reporting                                                                                                    | Select a report and detailed options for it. You may also retrieve previously saved selections.                                                                                                    |
|----------------------------------------------------------------------------------------------------|----------------------------------------------------------------------------------------------------|
| Select report Select versions Select units Group accounts by Versions to compare against: Please select the versions to compare your report against. 2026 01 Forecast (Forecast) | Statement of Operations Annual Report <ul> <li>Display detail and summary rows</li> <li>Include extended detail on report</li> <li>(Files, categories, drivers, line item details)</li> <li>Company accounts</li> <li>Suppress rows with all zeros</li> <li>Currency and culture. USD (s) - en-US</li> <li>Version to report on:</li> <li>2020 Final Budget (Budget)</li> <li>Company selected:</li> <li>1 unit(s) selected:</li> <li>10-200-01: Marketing</li> <li>No tags selected</li> <li>Group by subtotals</li> </ul> |
|                                                                                                    | Q View the report                                                                                                    |

f. **Select versions:** Select the version to report on from the drop-down menu. The availability and number of comparison versions will be dependent on the report selected.

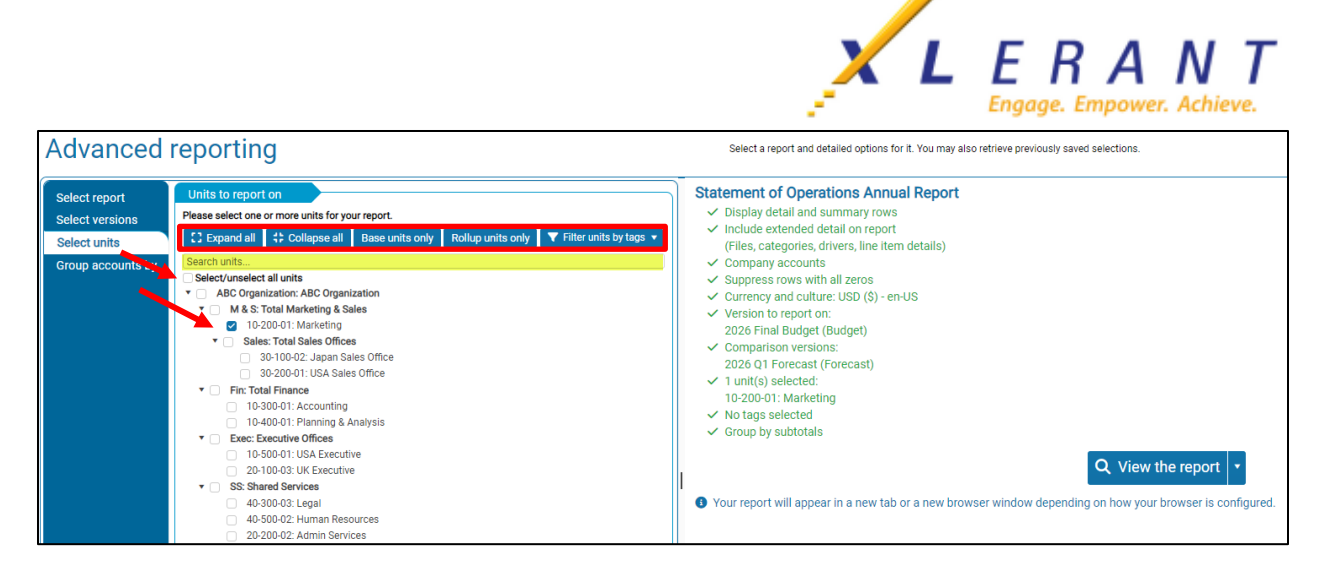

g. **Select Units:** You can select to expand or collapse the tree view of the unit hierarchy, select all base units or all rollup units and filter units by tags if your database has been configured for tags. You can Select/unselect all units in the hierarchy. Units can also be searched using the search tool bar.

| Advanced                                                              | reporting                                                     | Select a report and detailed options for it. You may also retrieve previously saved selections.                                                                                                    |
|-----------------------------------------------------------------------|---------------------------------------------------------------|----------------------------------------------------------------------------------------------------|
| Select report<br>Select versions<br>Select units<br>Group accounts by | Group accounts by Select how you want to group your accounts. | Statement of Operations Annual Report         ✓ Display detail and summary rows         ✓ Include extended detail on report         (Files, categories, drivers, line item details)         ✓ Company accounts         Suppress rows with all zeros         ✓ Currency and culture: USD (\$) - en-US         ✓ Version to report on:         2026 Final Budget (Budget)         ✓ Comparison versions:         2020 O Forecast (Forecast)         ✓ 1 unit(s) selected:         10-200-01: Marketing         ✓ No tags selected         ✓ Group by subtotals |
|                                                                       |                                                               | View the report     View the report     View the report                                                                                                    |

h. **Group accounts by**: allows you to choose how you would like your accounts to be grouped in your report. This tab only appears for reports that have these options. Accounts can be grouped by subtotals, sections (from the budget navigation map) and ActionPaks.

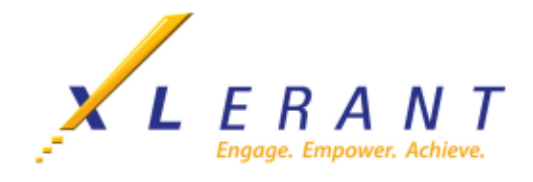

- 3. A tour of the Report view page
  - a. Flip through the different pages of the report with forward/back buttons
  - b. Reports can be downloaded to a PDF file or exported to Excel or Excel (Data only)
    - Send to Excel: formulas are not exported, just values
    - Send to Excel (data only): download the raw report data, unformatted, to Excel. This is useful for additional analysis (pivot tables, etc.)

| Budge<br>Budget. Fore | t <b>Pak</b> ™ Rep                   | orting                               |               |                        |                        |                        |             |            |  |
|-----------------------|--------------------------------------|--------------------------------------|---------------|------------------------|------------------------|------------------------|-------------|------------|--|
| Send to PDF           | Send to Excel                        | Send to Excel (data                  |               | nis report should be p | printed in landscape m | node.<br>(Legal or R4) |             |            |  |
| A ( 14                | 4 <b>1</b> /1 N N                    | <b>+</b> - 0                         | NOTE: II      | lis report snould be p | shinted on wide paper  | (Legal of B4).         |             |            |  |
|                       |                                      | $\perp$ $\checkmark$ $\triangleleft$ |               |                        |                        |                        |             |            |  |
| Statement             | of Operations Ann                    | ual Report                           |               |                        |                        |                        |             |            |  |
| Company:              | ABC Organizati                       | on                                   |               |                        |                        |                        |             |            |  |
| Version:              | 2026 Final Bud                       | get                                  |               |                        |                        |                        |             |            |  |
| Comparison ve         | ersion: 2025 Forecast                |                                      |               |                        |                        |                        |             |            |  |
| 2nd Comparise         | on version: 2025 Final Bud           | get                                  |               |                        |                        |                        |             |            |  |
| Unit:                 | ABC Organizati                       | on: ABC Organization                 |               |                        |                        |                        |             |            |  |
| Budget holder         | : Smith, Jennifer                    | (JSmith)                             |               |                        |                        |                        |             |            |  |
|                       |                                      | 2026 Final                           |               | Variance               |                        | 2025 Final             | Variance    |            |  |
| Account               | Description                          | Budget                               | 2025 Forecast | amount                 | Variance %             | Budget                 | amount      | Variance % |  |
| 40000                 | Membership Fees                      | \$14,353,056                         | \$13,451,356  | \$901,700              | 6.7 %                  | \$13,090,905           | \$1,262,151 | 9.6 %      |  |
| 40100                 | Sales Revenue                        | \$24,790,277                         | \$24,790,278  | (\$2)                  | 0.0 %                  | \$21,739,276           | \$3,051,000 | 14.0 %     |  |
| Sales Revenu          | e<br>Maashaadiga Daaraa              | \$39,143,333                         | \$38,241,634  | \$901,698              | 2.4 %                  | \$34,830,181           | \$4,313,151 | 12.4 %     |  |
| 40200                 | Other Revenue                        | \$590,537                            | \$331,483     | \$39,034               | 11.1 %                 | \$342,110              | \$48,427    | 8.9 %      |  |
| 40400                 | Event Revenue                        | \$530,250                            | \$400,074     | \$73,370               | 5.7 %                  | \$776,000              | \$00,000    | 0.5 %      |  |
| 80200 >>              |                                      | \$2,892,199                          | \$2,892,199   | \$34,280               | 0.0%                   | \$2 536 249            | \$355.950   | 9.J %      |  |
| 80300 >>              | Allocate Out Revenue                 | (\$2,892,199)                        | (\$2,892,199) | \$0                    | 0.0 %                  | (\$2,536,249)          | (\$355,950) | 14.0 %     |  |
| Other Revenu          | le                                   | \$1.757.787                          | \$1.588.877   | \$168.910              | 10.6 %                 | \$1,588,360            | \$169,427   | 10.7 %     |  |
| Total Revenu          | e                                    | \$40.901.119                         | \$39,830,511  | \$1,070,608            | 2.7 %                  | \$36,418,541           | \$4,482,578 | 12.3 %     |  |
| Headcount             |                                      | 1,647.5                              | 0.0           | 1,647.5                | 100.0 %                | 1,560.0                | 87.5        | 5.6 %      |  |
| 50000                 | Third Party Software                 | \$2,602,857                          | \$2,788,906   | (\$186,049)            | -6.7 %                 | \$2,788,906            | (\$186,049) | -6.7 %     |  |
| 50100                 | Hosting Costs                        | \$4,337,121                          | \$4,648,177   | (\$311,057)            | -6.7 %                 | \$4,648,177            | (\$311,057) | -6.7 %     |  |
| Cost of Service       | es                                   | \$6,939,978                          | \$7,437,083   | (\$497,105)            | -6.7 %                 | \$7,437,083            | (\$497,105) | -6.7 %     |  |
| 60000                 | Salaries - Exec                      | \$4,213,249                          | \$4,173,868   | \$39,381               | 0.9 %                  | \$3,976,076            | \$237,173   | 6.0 %      |  |
| 60100                 | Salaries - Non Exec PT               | \$99,089                             | \$100,994     | (\$1,906)              | -1.9 %                 | \$96,530               | \$2,559     | 2.7 %      |  |
| 60400                 | Salaries - Non Exec FT               | \$5,667,841                          | \$5,300,510   | \$367,331              | 6.9 %                  | \$5,049,524            | \$618,317   | 12.2 %     |  |
| 60200                 | Standard Wages - Hourly              | \$500,369                            | \$460,674     | \$39,695               | 8.6 %                  | \$442,609              | \$57,760    | 13.0 %     |  |
| 60300                 | Overtime & Holiday<br>Wages - Hourly | \$35,977                             | \$27,447      | \$8,530                | 31.1 %                 | \$32,448               | \$3,529     | 10.9 %     |  |
| 60500                 | Bonus                                | \$128,789                            | \$125,300     | \$3,489                | 2.8 %                  | \$132,305              | (\$3,516)   | -2.7 %     |  |
| 60600                 | 401K                                 | \$265,883                            | \$254,369     | \$11,514               | 4.5 %                  | \$243,461              | \$22,422    | 9.2 %      |  |
| 60700                 | Medical Benefits - Exec              | \$337,060                            | \$333,909     | \$3,151                | 0.9 %                  | \$318,086              | \$18,974    | 6.0 %      |  |
| 60800                 | Medical Benefits - Non<br>Exec FT    | \$340,070                            | \$318,031     | \$22,040               | 6.9 %                  | \$302,971              | \$37,099    | 12.2 %     |  |
| 60900                 | Dental                               | \$73,314                             | \$70,152      | \$3,162                | 4.5 %                  | \$68,640               | \$4,674     | 6.8 %      |  |
| 61000                 | Federal Payroll Tax                  | \$746,429                            | \$714,758     | \$31,671               | 4.4 %                  | \$687,669              | \$58,760    | 8.5 %      |  |
| 61100                 | State Payroll Tax                    | \$123,752                            | \$113,562     | \$10,190               | 9.0 %                  | \$111,062              | \$12,690    | 11.4 %     |  |
| 61200                 | Other Benefits                       | \$626,448                            | \$602,484     | \$23,963               | 4.0 %                  | \$579,899              | \$46,549    | 8.0 %      |  |
| 72000                 | Company car                          | \$82,571                             | \$81,754      | \$818                  | 1.0 %                  | \$70,400               | \$12,171    | 17.3 %     |  |

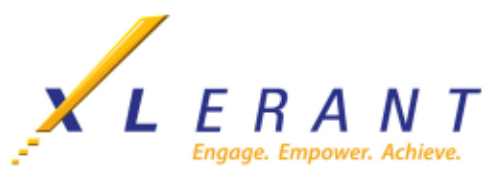

4. Saved reports selections: Enables the budget holder to save and re-run report selections. Saved report selections can be accessed by hovering over **Reports** in the top bar of the screen and selecting Saved Reports, from the Standard reporting page or selecting **Run one of my saved reports** on the Advanced reporting page.

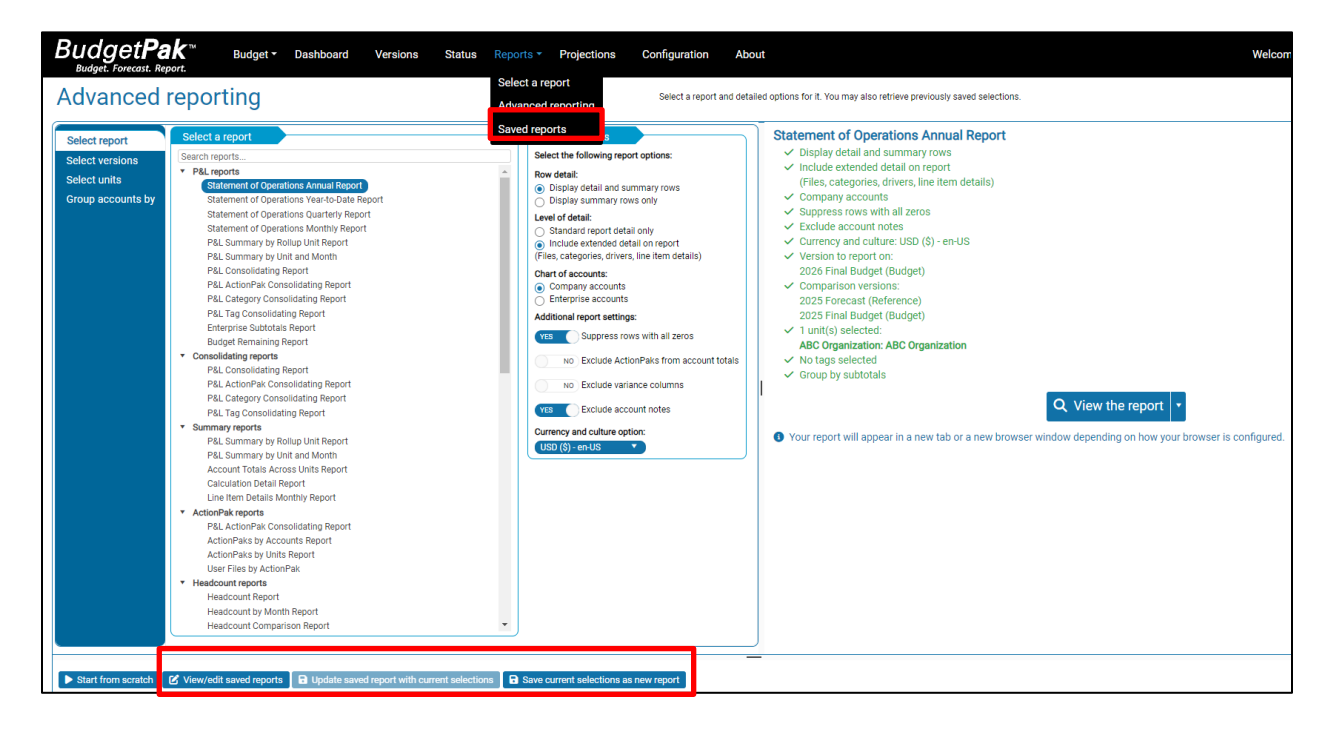

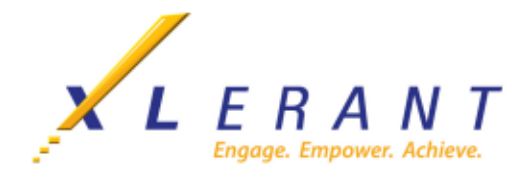

## **Completing and Signing-off on your Budget**

In order to complete your budget, review each account in the department individually and then save the budget. Green check marks indicate a section has been reviewed. When all sections contain a green checkmark, the budget is complete and can be "signed off." Follow these instructions to sign off on your budget.

- 1. On the toolbar at the top of the window, click **Versions**. The Version Selection window displays.
- 2. In the **Select a Unit** panel, select the department you want to submit for approval.
- 3. In the **Select a version** panel, locate the version you want to submit to approval and select **Copy** (at the far right of the page).
- 4. In the Copy a Budget screen, Step 1, use the drop-down box to select **FY2026 working Budget**. In Step 2, leave the default name. Click **OK**.
- 5. You will see a sign-off button in the green highlighted row.
  - a. Click the **Sign-off** button;
  - b. Click **Yes** to confirm you want to sign-off on the budget. The budget is now signed-off and ready to be approved by Approval Managers. Once a budget is signed-off, you can no longer make any changes to it, unless your Approval Manager re-opens that budget for you.

| Budge                                           | get <b>Pak</b>                                                | Budget - Dashboard                                                                 | Versions                                                         | Status                          | Reports -                         | Projections Conf                                                    | iguration About                         |                    |         |         |         | Wel    | come Jennifer | 🚺 Log Ou |
|-------------------------------------------------|---------------------------------------------------------------|------------------------------------------------------------------------------------|------------------------------------------------------------------|---------------------------------|-----------------------------------|---------------------------------------------------------------------|-----------------------------------------|--------------------|---------|---------|---------|--------|---------------|----------|
| Vers                                            | ions                                                          |                                                                                    |                                                                  |                                 |                                   |                                                                     |                                         |                    |         |         |         |        |               |          |
| Release                                         | unit                                                          |                                                                                    |                                                                  |                                 |                                   |                                                                     |                                         |                    |         |         |         |        |               |          |
| Select a                                        | unit                                                          |                                                                                    | _                                                                |                                 |                                   |                                                                     |                                         |                    |         |         |         |        |               |          |
| Select the                                      | unit you would like to                                        | work with: T0-200-01: Marketing                                                    | #                                                                | Select unit                     |                                   |                                                                     |                                         |                    |         |         |         |        |               |          |
| The last ve                                     | Ision you were worki                                          | ng with was: 2026 Pinal Budget                                                     |                                                                  |                                 |                                   |                                                                     |                                         |                    |         |         |         |        |               |          |
| You may s                                       | lect another version                                          | below, or: Resume editing                                                          |                                                                  |                                 |                                   |                                                                     |                                         |                    |         |         |         |        |               |          |
|                                                 |                                                               |                                                                                    |                                                                  |                                 |                                   |                                                                     |                                         |                    |         |         |         |        |               |          |
| Colort o                                        | version                                                       |                                                                                    |                                                                  |                                 |                                   |                                                                     |                                         |                    |         |         |         |        |               | _        |
| Select a                                        | version                                                       |                                                                                    | <ul> <li>Obstation</li> </ul>                                    | u hudaata fi                    | an an defeed de                   | faulta                                                              |                                         |                    |         |         |         |        |               |          |
| Here are th                                     | e different versions y                                        | ou can view and work with for unit "Marketing":                                    | Start ne                                                         | w budgets fi<br>w budgets fi    | rom pre-defined de<br>rom scratch | Save co                                                             | mments                                  |                    |         |         |         |        |               |          |
| Year                                            | Version code                                                  | Version                                                                            | Note                                                             | Status                          | Signed off                        | Date modified                                                       | Modified by                             | Your comments      |         |         |         |        |               |          |
| 2026                                            | EV2026-B-3                                                    | 2026 Draft 1                                                                       |                                                                  |                                 |                                   | 4/12/2023 10 AM                                                     | JSmith                                  |                    | OK Edit | Q View  | A Frase | Conv   | N History     | <u>^</u> |
| 2026                                            | FY2026-B-5                                                    | 2026 Draft 2                                                                       |                                                                  | ŏ                               |                                   | 10/18/1.23 1:13 PM                                                  | JSmith                                  | ZBB approach used  | C Edit  | Q View  | ▲ Erase | CODY   | "D History    |          |
| 2026                                            | FY2026-B-11                                                   | 2026 Draft 3                                                                       |                                                                  | ŏ                               |                                   | 27/2023 9:09 AM                                                     | JSmith                                  |                    | 68 Edit | Q. View | ▲ Erase | CODY   | 3 History     |          |
| 2026                                            | FY2026-B-6                                                    | 2026 Final Budget                                                                  |                                                                  |                                 | Sign off                          | 4/12/2023 4:29 PM                                                   |                                         |                    | 🕑 Edit  | Q View  | ▲ Erase | Copy   | 3 History     |          |
| 2026                                            | FY2026-D-15                                                   | 2026 Budget - Growth Plan                                                          | в                                                                |                                 |                                   |                                                                     |                                         |                    |         | Q View  |         | Copy   | 3 History     |          |
| 2026                                            | FY2026-D-16                                                   | 2026 Budget - Conservative Plan                                                    | В                                                                |                                 |                                   |                                                                     |                                         |                    |         | Q, View |         | C Copy | 3 History     |          |
| 2026                                            | FY2026-F-9                                                    | 2026 Q1 Forecast                                                                   | AD                                                               | 0                               |                                   | 4/1-                                                                |                                         |                    |         | Q View  |         | Copy   | 3 History     |          |
| 2026                                            | FY2026-DF-24                                                  | 2026 Q1 Detailed Forecast                                                          |                                                                  | ۲                               |                                   | 6/2 Cian                                                            |                                         | **                 | 🕑 Edit  | Q View  | 👌 Erase | Copy   | 3 History     |          |
| 2026                                            | FY2026-PREPOP                                                 | 2026 Prepop Data                                                                   | AD                                                               |                                 |                                   | Sigi                                                                | ומ) ווס מפו                             |                    |         | Q, View |         |        | 3 History     |          |
| 2026                                            | FY2026-R-10                                                   | 2026 Actuals                                                                       | AD                                                               |                                 |                                   |                                                                     | · · · ·                                 |                    |         | Q View  |         |        | 3 History     |          |
| 2026                                            | FY2026-B-8                                                    | 2026 Target Budget                                                                 | В                                                                |                                 |                                   | 10/ vet                                                             | approved                                |                    |         | Q, View |         | C Copy | 3 History     |          |
| 2025                                            | FY2025-B-20                                                   | 2025 Final Budget                                                                  |                                                                  | ۲                               | Sign off                          | 1/9.                                                                | approved                                | ,                  | 🕑 Edit  | Q View  | 👌 Erase |        | 3 History     |          |
| 2025                                            | FY2025-R-7                                                    | 2025 Forecast                                                                      | AD                                                               |                                 |                                   |                                                                     |                                         |                    |         | Q View  |         |        | 3 History     |          |
| 2025                                            | FY2025-R-12                                                   | 2025 Actuals                                                                       | AD                                                               |                                 |                                   |                                                                     |                                         |                    |         | Q, View |         |        | History       |          |
| 2025                                            | FY2025-B-19                                                   | 2025 Target Budget                                                                 | В                                                                |                                 |                                   |                                                                     |                                         |                    |         | Q View  |         | С Сору | 3 History     |          |
| 2024                                            | FY2024-R-2                                                    | 2024 Actuals                                                                       | AD                                                               |                                 |                                   |                                                                     |                                         |                    |         | Q View  |         |        | 3 History     |          |
| 2024                                            | FY2024-R-21                                                   | 2024 Forecast                                                                      | AD                                                               |                                 |                                   |                                                                     |                                         |                    |         | Q View  |         |        | 3 History     | *        |
| Status<br>(a) Approv<br>(c) Signed<br>(c) Compl | key:<br>ed<br>off (but not yet appr<br>ete (but not yet signe | Started (but not yet complete)     Oved)     P Needs rollup     Locked for editing | Version ty<br>View-only vers<br>Edit versions<br>Sign off versio | /pe key:<br>ions<br>ns (you may | view and edit)                    | Version notes k<br>AD: This version contai<br>B: Calculated version | ey:<br>Is account data only (no employe | e or asset detail) |         |         |         |        |               |          |

6. Your budget is now complete and you may log out of BudgetPak.

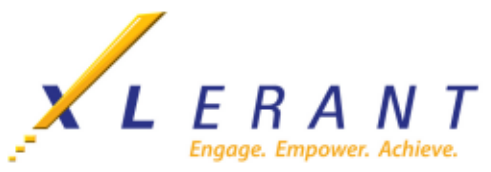

NOTE: For <u>each</u> department for which you are responsible for submitting a budget, the above steps must be completed.

## **Approving Budgets**

Approval Managers have the responsibility of approving the budget for each of their units, as well as the roll-up unit to which they are assigned.

- 1. On the toolbar at the top of the page, click **Status**. The unit Status page displays, showing the budget status for all departments for which you are responsible.
- 2. In the upper left **Select Version** panel of the Status page, verify that you are viewing the FY2026 working Budget. If not, find and click on it in the dropdown menu.
  - a. In the Select Status Information panel, make sure that status box is checked.
- 3. Click on the row containing the first unit that contains the "signed-off" icon, which is a green checkmark inside a green circle. (When you select the unit, the row will be highlighted.)
- 4. Click the **Approve** button (located above list of units). Note that the icon changes to a green thumbs-up and the status changes to 'Approved.' This indicates that the budget for that unit is now approved by you.

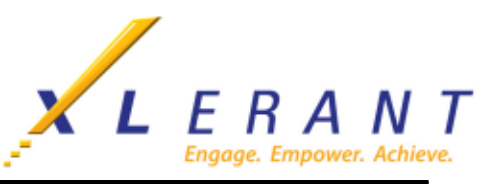

|                                                                                                    |                                                 |            |               |               | Hen       | e is an overview of the stati | us of your units. |                 |
|----------------------------------------------------------------------------------------------------|-------------------------------------------------|------------|---------------|---------------|-----------|-------------------------------|-------------------|-----------------|
| elect version                                                                                             | 🔍 View 🕑 Edit 🕇 Rollup                          |            | 🛞 Revoke sign | off 👍 Approve | e 📭 Revok | e approval 🏾 🍤 Show hi        | story Statu       | s key -         |
| Most current version<br>Note: Status indicators (needs rollup,<br>signed off, etc.) are not meaningful in | Expand all (+ Collapse all                      | C Search   |               |               |           |                               |                   |                 |
| this view and will not be displayed.                                                                      | Description                                     | T          | Status        | Expense       | Headcount | Modified                      | BudgetHolder      | Version         |
| This version:                                                                                             | <ul> <li>ABC Organization</li> </ul>            | 9          | Started       | \$37,846,334  | 146       | 4/11/2023 1:54 PM             | Smith, Jennifer   | 2026 Final Budg |
| 2026 Final Budget 🔹 🔹                                                                                     | <ul> <li>Total Marketing &amp; Sales</li> </ul> |            | Complete      | \$16,842,395  | 43        | 4/11/2023 1:54 PM             | User, XLerant     | 2026 Final Budg |
|                                                                                                    | Marketing                                       | Ŏ          | Complete      | \$9,700,100   | 24        | 4/12/2023 12:29 PM            | User, XLerant     | 2026 Final Budg |
| lect status information                                                                                   | <ul> <li>Total Sales Offices</li> </ul>         | $\bigcirc$ | Signed off    | \$7,142,294   | 19        | 4/11/2023 1:54 PM             | Smart, Lisa       | 2026 Final Budg |
| Show unit description only                                                                                | Japan Sales Office                              | Ŏ          | Sig ed off    | ¥344,255,561  | 8         | 10/18/2023 7:28 AM            | Hastings, Clive   | 2026 Final Budg |
| Show unit code only                                                                                       | USA Sales Office                                | 0          | Signed off    | \$4,244,520   | 11        | 10/18/2023 7:28 AM            | Brown, Mike       | 2026 Final Budg |
| Show unit code and description                                                                            | <ul> <li>Total Finance</li> </ul>               | 9          | Started       | \$3,247,930   | 22        | 4/11/2023 1:54 PM             | Dean, Barbara     | 2026 Final Budg |
| snow unit code and description                                                                            | Accounting                                      | 0          | Started       | \$1,880,223   | 13        | 1/8/2024 7:20 AM              | Brubaker, Steve   | 2026 Final Budg |
| Name of budget holder                                                                                     | Planning & Analysis                             | 0          | Started       | \$1,367,707   | 9         | 8/8/2023 10:56 AM             | User, XLerant     | 2026 Final Budg |
| ast modified date                                                                                         | ▼ Executive Offices                             | 0          | Started       | \$3,668,959   | 8         | 4/11/2023 1:54 PM             | Long, Martin      | 2026 Final Budg |
| Init total: Total for which accounts?                                                                     | USA Executive                                   | 0          | Started       | \$2,309,063   | 4         | 8/8/2023 10:56 AM             | Dean, Barbara     | 2026 Final Budg |
| Expense accou 🔻                                                                                           | UK Executive                                    | $\bigcirc$ | Signed off    | £685,388      | 4         | 9/18/2023 9:28 AM             | Perkins, Tony     | 2026 Final Budg |
| in local currency                                                                                         | <ul> <li>Shared Services</li> </ul>             | 0          | Started       | \$5,181,971   | 27        | 4/11/2023 1:54 PM             | Rose, Jeff        | 2026 Final Budg |
| ) in this currency:                                                                                       | Legal                                           | $\bigcirc$ | Signed off    | \$2,662,297   | 10        | 8/9/2023 5:57 AM              | Gallant, Susan    | 2026 Final Budg |
| GBP (f)                                                                                                   | Human Resources                                 | 0          | Started       | \$1,262,102   | 12        | 1/8/2024 7·11 AM              | Hendersen, Burt   | 2026 Final Budg |
| leadeount                                                                                                 | Admin Services                                  | 0          | Started       |               |           |                               | Burns, Fred       | 2026 Final Budg |
| headcount                                                                                                 | ▼ Total IT                                      | ۲          | Approved      | Bud           | dgets l   | nave                          | Perkins, Tony     | 2026 Final Budg |
| status                                                                                                    | IT Development                                  | ۲          | Approved      |               |           |                               | Smart, Lisa       | 2026 Final Budg |
|                                                                                                    | IT Support                                      | ۲          | Approved      | - hoa         | an ann    | roved                         | Dean, Barbara     | 2026 Final Budg |
| version description                                                                                       |                                                 |            |               |               |           |                               |                   |                 |

- 5. Repeat Steps 3 and 4 until all of the units for which you are responsible have been approved.
- 6. At the roll-up unit level, which contains your name as the budget holder, click the **Sign-off** button.

a. You may have to select the **Rollup** button first to consolidate all the budgets.

7. Once you have Signed-off, your budgets can be reviewed and rolled up by the next level of Approval Managers.

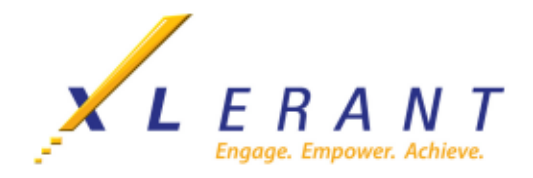

## **On-Demand Templates**

On-Demand Templates, an optional feature intended for advanced users, is accessible from the **Action** menu. This feature allows you to readily use Excel in conjunction with BudgetPak. The templates are considered 'on-demand' because they don't have to be created in advance by your Finance department. You can create them whenever you want, for any version and any unit, fill them in (partially or in full), and then bring the contents (again, in part or in full) back into BudgetPak. On-Demand Templates produces an Excel workbook that has all of the accounts and current account values for the current version and unit. It is an exact replica of what you get on the 'Monthly spreading-all line items' page, formulas and all. The workbook is protected, with the discretionary line items unlocked.

1. From the Action button at the top right of the Budget Navigation Page select Create on-demand template.

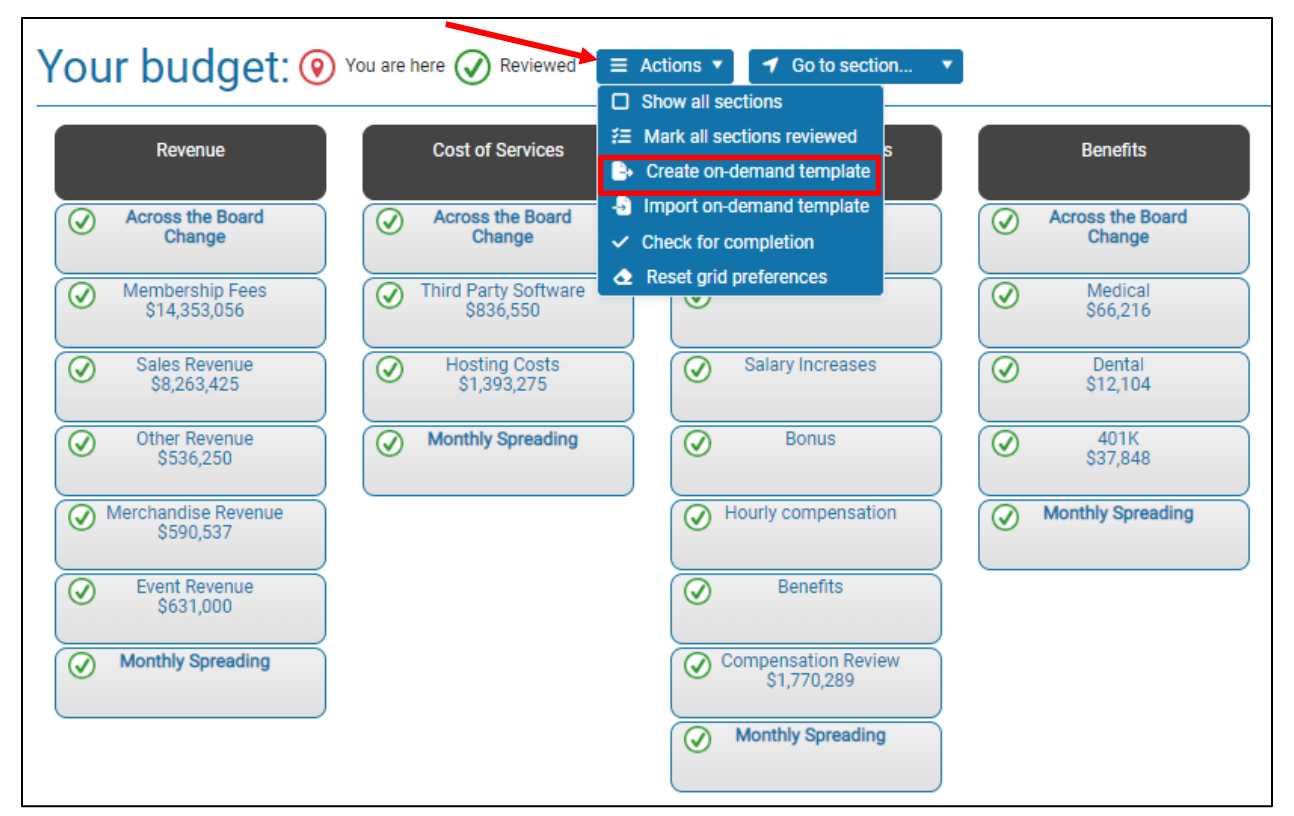

a. Designate a name for the template file.

2. Open the file in Excel. All line items and months are displayed in the template, exactly as they are in the 'Monthly spreading all line items' page. The template includes some hidden 'marker' rows, used

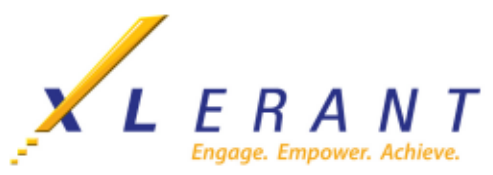

by BudgetPak when you import the template. Do not modify or delete them, or you might not be able to import your template. Non-discretionary line items are displayed in light gray, and are locked for editing by default.

| Do not delete or mo<br>row or hidden rows<br>required to import t<br>back into BudgetPa | odify this<br>s. They are<br>this data<br>sk. |                | Version: 2026 Draft 1<br>Unit: 10-200-01:<br>Marketing<br>Exported 4/14/2023 4:28<br>PM |                                   |             |             |             |             |             |             |             |             |             |             |             |             |               |               |
|-----------------------------------------------------------------------------------------|-----------------------------------------------|----------------|-----------------------------------------------------------------------------------------|-----------------------------------|-------------|-------------|-------------|-------------|-------------|-------------|-------------|-------------|-------------|-------------|-------------|-------------|---------------|---------------|
| Section                                                                                 | ActionP                                       | Account number | Line item                                                                               | Type of<br>automatic<br>spreading | Jan 🔽       | Feb 💌       | March       | April 💌     | May 🔽       | June 💌      | July        | Aug<br>💌    | Sept        | Oct 🔽       | Nov         | Dec         | Total         | Account notes |
| Membership Fees                                                                         |                                               | 40000          | Membership Fees                                                                         | None                              | \$1,196,088 | \$1,196,088 | \$1,196,088 | \$1,196,088 | \$1,196,088 | \$1,196,088 | \$1,196,088 | \$1,196,088 | \$1,196,088 | \$1,196,088 | \$1,196,088 | \$1,196,088 | 14353056.0000 |               |
| Sales Revenue                                                                           |                                               | 40100          | Sales Revenue                                                                           | None                              | \$592,900   | \$592,900   | \$592,900   | \$678,000   | \$678,000   | \$678,000   | \$720,375   | \$720,375   | \$720,375   | \$763,200   | \$763,200   | \$763,200   | 8263425.0000  |               |
| Event Revenue                                                                           |                                               | 40400          | Event Revenue                                                                           | None                              | \$0         | \$0         | \$0         | \$631,000   | \$0         | \$0         | \$0         | \$0         | \$0         | \$0         | \$0         | \$0         | 631000.0000   |               |
| Allocations In - Revenu                                                                 | ю                                             | 80200          | Allocated in Revenue                                                                    | None                              | \$207,515   | \$207,515   | \$207,515   | \$237,300   | \$237,300   | \$237,300   | \$252,131   | \$252,131   | \$252,131   | \$267,120   | \$267,120   | \$267,120   | 2892198.7500  |               |
|                                                                                         |                                               |                | Income: Non-discretiona                                                                 | ny total                          | \$1,996,503 | \$1,996,503 | \$1,996,503 | \$2,742,388 | \$2,111,388 | \$2,111,388 | \$2,168,594 | \$2,168,594 | \$2,168,594 | \$2,226,408 | \$2,226,408 | \$2,226,408 |               | 0             |
| Other Revenue                                                                           |                                               | 40300          | Other Revenue                                                                           | As last year                      | \$56,423    | \$56,911    | \$60,896    | \$33,040    | \$13,625    | \$16,498    | \$38,834    | \$43,228    | \$26,368    | \$35,158    | \$45,467    | \$38,834    | 465280.7401   |               |
| Merchandise Revenue                                                                     |                                               | 40200          | Merchandise Revenue                                                                     | As last year                      | \$65,095    | \$65,658    | \$70,256    | \$38,118    | \$15,719    | \$19,034    | \$44,803    | \$49,873    | \$30,421    | \$40,562    | \$52,456    | \$44,803    | 536797.7923   |               |
|                                                                                         |                                               |                | Income: Discretionary to                                                                | tal                               | \$121,518   | \$122,569   | \$131,152   | \$71,157    | \$29,344    | \$35,531    | \$83,637    | \$93,101    | \$56,789    | \$75,719    | \$97,923    | \$83,637    |               | 0             |
|                                                                                         |                                               |                | Income: Total                                                                           |                                   | \$2,118,021 | \$2,119,072 | \$2,127,655 | \$2,813,545 | \$2,140,732 | \$2,146,919 | \$2,252,231 | \$2,261,696 | \$2,225,384 | \$2,302,127 | \$2,324,331 | \$2,310,045 | 1             | 0             |
|                                                                                         |                                               |                |                                                                                         |                                   | 0.00 %      | 0.00 %      | 0.00 %      | 0.00 %      | 0.00 %      | 0.00 %      | 0.00 %      | 0.00 %      | 0.00 %      | 0.00 %      | 0.00 %      | 0.00 %      | 0.00          | z             |
| Compensation Review                                                                     |                                               | 60000          | Salaries - Exec                                                                         | None                              | \$32,776    | \$32,776    | \$32,776    | \$32,776    | \$32,776    | \$32,776    | \$32,776    | \$32,776    | \$32,776    | \$32,776    | \$32,776    | \$32,776    | 393311.5284   |               |
| Compensation Review                                                                     |                                               | 60100          | Salaries - Non Exec PT                                                                  | None                              | \$1,742     | \$1,742     | \$1,742     | \$1,742     | \$1,742     | \$1,742     | \$1,742     | \$1,742     | \$1,742     | \$1,742     | \$1,742     | \$1,742     | 20900.5236    |               |
| Compensation Review                                                                     |                                               | 60200          | Standard Wages - Hourly                                                                 | None                              | \$37,803    | \$36,656    | \$36,656    | \$36,656    | \$36,656    | \$36,656    | \$28,364    | \$28,364    | \$28,364    | \$28,364    | \$28,364    | \$28,364    | 391263.5060   |               |
| Compensation Review                                                                     |                                               | 60300          | Overtime & Holiday Wages - H                                                            | lo None                           | \$7,471     | \$1,194     | \$1,541     | \$2.054     | \$2.054     | \$1,194     | \$5,435     | s714        | \$1.058     | \$1,415     | \$2 116     | \$5,598     | 31844.9800    |               |

- 3. Copy your model into an empty worksheet.
  - a. Create a cell reference in the On-Demand Template on the appropriate rows to reference the monthly values in your model.
  - b. Save the file.
- 4. Select Import from on-demand template from the Action menu.

| Revenue                          | Cost of Services                  |                                                    | Benefits                   |
|----------------------------------|-----------------------------------|----------------------------------------------------|----------------------------|
| Across the Board<br>Change       | Across the Board<br>Change        | Import on-demand template     Check for completion | Across the Board<br>Change |
| Membership Fees<br>\$14,353,056  | Third Party Software<br>\$836,550 | Reset grid preterences                             | Medical<br>\$66,216        |
| Sales Revenue<br>\$8,263,425     | Hosting Costs<br>\$1,393,275      | Salary Increases                                   | O Dental<br>\$12,104       |
| Other Revenue<br>\$536,250       | Monthly Spreading                 | Bonus                                              |                            |
| Merchandise Revenue<br>\$590,537 |                                   | Hourly compensation                                | Monthly Spreading          |
| Event Revenue<br>\$631,000       |                                   | Benefits                                           |                            |
| Monthly Spreading                |                                   | Compensation Review<br>\$1,770,289                 |                            |

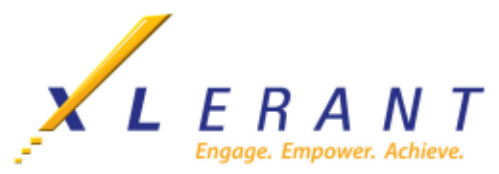

- 5. In **Step 1: Make your import selections**, Click **Select** to select the Excel file that contains your template. Click **Open.** Click **Import this worksheet.**
- 6. In **Step 2: Preview the import**, line items that differ from the existing values in the version and unit, and are eligible for import, are automatically flagged 'Will be imported'. If you decide that you do NOT want to import a line item at this time, you may de-select it in the 'Will be imported' column.
  - a. You may select all eligible line items, or none, by clicking on **Select all rows for import** or **Deselect all rows.**
- 7. Click **Import Now** when you are ready to import. The rows with 'Will be imported' checked will be imported.

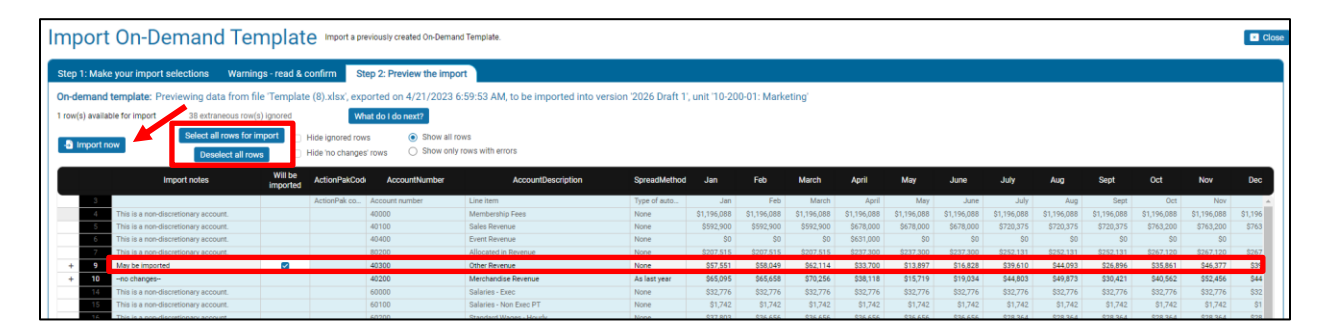

- 8. Review the imported values in the appropriate section(s) and in Monthly Spreading.
  - a. Each line item imported from a template will have its automatic spreading method set to 'None', as indicated. (The reason is that <u>monthly</u> line item data are being imported, not annual data; and presumably you want to import these monthly values into BudgetPak as-is.)